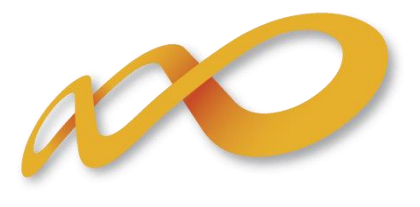

Fundación Tripartita PARA LA FORMACIÓN EN EL EMPLEO

# Guía Práctica de Certificación Planes 2012

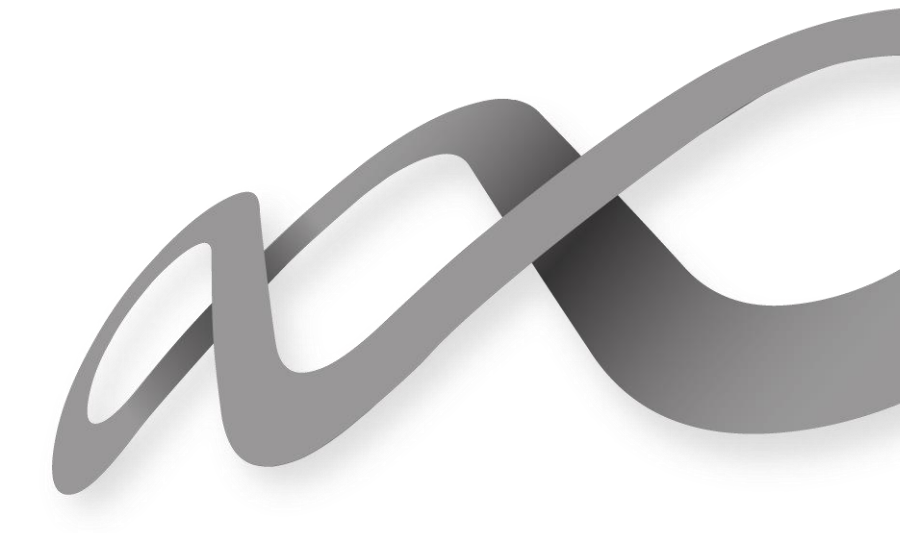

Fundación Tripa

# I. Índice

| I.   | Introducción                | 3  |
|------|-----------------------------|----|
| II.  | Certificación Participantes | 4  |
| III. | Certificación Grupos        | 6  |
| IV.  | Certificación Acciones      | 12 |
| V. C | Datos Adicionales           | 15 |
| VI.  | Confirmación del Plan       | 17 |

## I. Introducción

La certificación de la actividad formativa se debe realizar de forma telemática utilizando la aplicación Planes 2012 que la FTFE ha puesto a disposición de los beneficiarios de subvenciones en su página web. En dicha aplicación, accediendo al módulo de Comunicación se pueden certificar las acciones, grupos y participantes que componen el plan de formación en la pestaña relativa a certificación. Esta certificación de grupos/acciones sólo la puede realizar la entidad solicitante. Para que las entidades agrupadas/asociadas puedan certificar grupos o acciones es necesario que la entidad solicitante las dé de alta como Administrador en el Sistema.

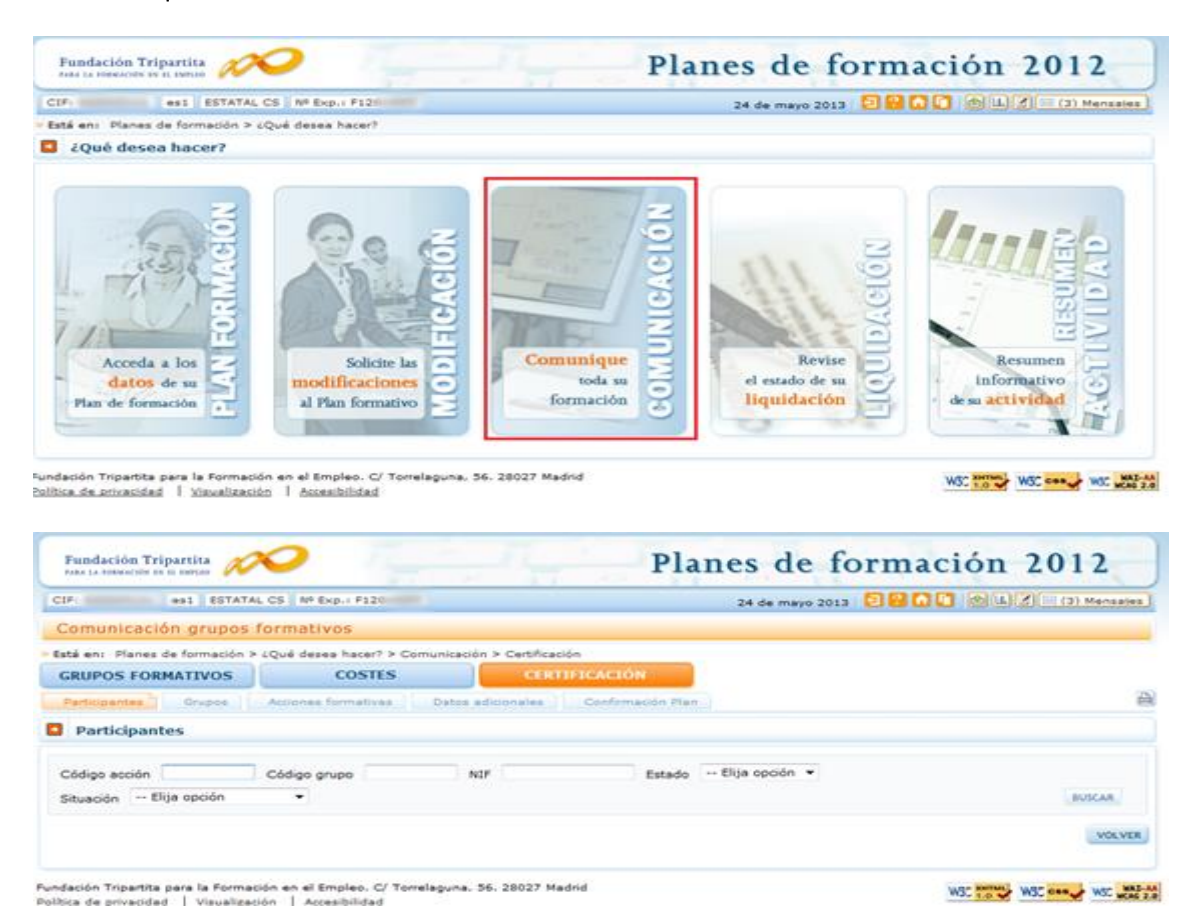

Al acceder a dicha pestaña se habilitan 5 subpestañas relativas a Participantes, Grupos, Acciones formativas, Datos adicionales y Confirmación del plan. En el momento actual sólo se habilitan las tres primeras. En breve será accesible la certificación del plan.

Para certificar el plan de formación se puede optar por certificar grupo a grupo, por acciones (lo que supone certificar todos los grupos de la acción que estén en estado válido), o por plan (que llevaría a la certificación de todas sus acciones admitidas y por tanto a la certificación de todos los grupos en estado válido de dichas acciones). Si se empieza a certificar una acción por grupos, se podría pasar a certificar por acción, en cualquier momento, certificándose de esta manera los grupos que no lo hubiesen hecho anteriormente. Lo mismo ocurre a nivel de plan, si hay grupos y/o acciones previamente certificadas, la certificación a nivel del plan supondría la certificación de lo restante.

El proceso de certificación genera automáticamente la validación de los datos a certificar (participantes, grupo, acción) de forma que aquellos que tengan datos

incompletos, erróneos etc., se certificarán como incidentados pudiendo resultar anulados en la gestión.

# II. Certificación Participantes

Esta pestaña no es de obligado cumplimiento, ya que los datos que aquí se recogen se pueden haber cumplimentado en los datos relativos a los participantes de cada uno de los grupos. No obstante, esta pestaña permite cumplimentar datos de certificación de participantes de forma masiva, para ello se utilizará alguno de los filtros disponibles, por ejemplo, si se utiliza el filtro de un grupo concreto, la tabla de resultados nos mostraría sus participantes, y se podría, o seleccionar todos marcando el cuadrado situado a la izquierda de código, o marcar el/los participante/s deseados para finalizar, marcar excesos, etc.

|               | es1 ESTATAL         | CS Nº Exp.: F12   |                |                 | 27 de mayo 201                 |              | Sil III (3) Manaal                                                                                                    |
|---------------|---------------------|-------------------|----------------|-----------------|--------------------------------|--------------|----------------------------------------------------------------------------------------------------|
| C             |                     |                   |                |                 |                                |              |                                                                                                    |
| Lomunica      | cion grupos re      | ormativos         |                |                 |                                |              |                                                                                                    |
| sté en: Plan  | es de formación > o | Qué deses hacer   | > Comunicación | > Certificación |                                |              |                                                                                                    |
| GRUPOS FO     | RMATIVOS            | cosn              |                | CIRCIPI         | CACION                         |              |                                                                                                    |
| farticipantes | Grupped             | Automes formative | Retor ad       | cionales        | Confirmación Man               |              |                                                                                                    |
| Participa     | ntes                |                   |                |                 |                                |              |                                                                                                    |
|               |                     |                   |                |                 |                                |              |                                                                                                    |
| Código acciór | 3                   | Código grupo 2    | NIF            |                 | Estado Elija opción -          |              |                                                                                                    |
| Situación     | Elija opción        | -                 |                |                 |                                |              | BUSCAR                                                                                                    |
| -             |                     |                   |                |                 |                                |              |                                                                                                    |
| Codego        | NIP                 | Nombre            | Apellidos      | Estado          | Situacion                      | R.Financiero | Exceso                                                                                                    |
| 3/2           |                     | ANA               |                | Valido          | Pinalizado                     | NO           | NO                                                                                                    |
| 3/2           | 100.0000000         | RAMON             |                | Valido          | Finalizado exento de prácticas | NO           | NO                                                                                                    |
| 3/2           |                     | SILVIA            |                | Valido          | Pinalizado                     | NO           | NO                                                                                                    |
| 3/2           |                     | ROSA              |                | Valido          | Abandono                       | NO           | NO                                                                                                    |
|               | ANULAR EXCESO       | RENDIPLENTO       |                |                 |                                |              |                                                                                                    |
| ITUACIÓN .    |                     |                   |                |                 |                                |              |                                                                                                    |
| ITUACIÓN .    |                     |                   |                |                 |                                |              | and the second second se |

Desde esta pestaña se puede rellenar el dato de la finalización de los participantes indicando, al pulsar el botón "situación", las siguientes opciones:

- ✓ No Participa: Participantes que habiéndose comunicado finalmente no hacen la formación.
- Desempleados que acceden al empleo durante el periodo formativo: Participantes desempleados que habiendo realizado al menos el 25 % de la acción formativa, no han alcanzado el 75% de la misma por haber accedido al empleo. Estos participantes se consideran finalizados.
- ✓ Abandono: Participantes que habiendo realizado al menos el 25 % de la acción formativa, no han alcanzado el 75% de la misma.
- ✓ Finalizado: Participantes que han finalizado la Acción Formativa, es decir, que han realizado al menos el 75% de la formación. Los participantes marcados como exentos de prácticas en acciones vinculadas a certificados de profesionalidad, podrán certificarse como finalizados, siempre y cuando la práctica suponga menos del 25% de la duración total de la acción formativa

Exclusivamente para los participantes de las acciones formativas vinculadas a certificados de profesionalidad que incluyan módulo de prácticas se podrán indicar las siguientes situaciones:

- Finalizado exento de prácticas: Participantes marcados como exentos de prácticas que han realizado al menos el 75% de la formación teórica. En este caso se liquidará la parte teórica.
- ✓ Abandono exento de prácticas: Participantes marcados como exentos de prácticas que no han realizado al menos el 75% de la duración de la acción

En este caso pueden darse dos situaciones:

- **1)** Que estos abandonos entren en el 10% de abandonos permitidos, con lo que a efectos de liquidación se liquidará la parte teórica.
- **2)** Que no entren en el 10% de abandonos permitidos, con lo que se considerarán excesos y por tanto no se liquidarán.

Desde esta pestaña, también se permite anular participantes pulsando el botón anular.

Así mismo, desde aquí se pueden marcar y desmarcar a los participantes como exceso (indicando si exceden a los participantes reformulados, a los abandonos o desempleados permitidos, y a los participantes de la administración pública en caso de ser un plan intersectorial en el que participen este tipo de trabajadores). El mismo botón de "exceso" sirve para marcar y desmarcar, la primera vez que se pulse marcará los participantes seleccionados como excesos, si se pulsa de nuevo, los participantes seleccionados como excesos se desmarcarán.

Además, desde esta misma pantalla, también se pueden marcar/desmarcar de forma masiva los participantes que se quieren certificar para justificar los rendimientos financieros si los hubiera. Al igual que para los excesos, el mismo botón de "rendimiento" sirve para marcar y desmarcar. Estas dos últimas funcionalidades estarán disponibles hasta la certificación del plan de formación, de manera que se podrán marcar y desmarcar excesos y rendimientos incluso en grupos y acciones certificadas. Si se marcan participantes como rendimientos y al certificar el plan de formación se indica que no existen rendimientos, dichos participantes se anularán.

Por último, se podrán cambiar participantes marcados como excesos/rendimientos por otros que no estuvieran marcados, teniendo en cuenta que estos cambios deben ser de participantes finalizados por participantes finalizados o abandonos por abandonos.

Si se hubieran cumplimentado los datos en la pestaña de participantes, estos se volcarían automáticamente en esta pantalla.

| comunicación                                                                                                    |                                                                                                    |                                                                                                    |                                                                                                    |                                                                       |                                          |                  |                                     |             |
|----------------------------------------------------------------------------------------------------|----------------------------------------------------------------------------------------------------|----------------------------------------------------------------------------------------------------|----------------------------------------------------------------------------------------------------|-----------------------------------------------------------------------|------------------------------------------|------------------|-------------------------------------|-------------|
| Comunicación                                                                                                    | AZON SOC                                                                                                    | LA: ESTAT                                                                                                    | TAL Nº Exp.: F13                                                                                                    | _                                                                     | 5 de                                     | noviembre 2013 🔁 | 800 0                               | L (0) Mensa |
|                                                                                                    | grupos                                                                                                    | s formativos                                                                                                    |                                                                                                    |                                                                       |                                          |                  |                                     |             |
| ité en: Planes de                                                                                                    | formación                                                                                                    | > ¿Qué deses hacer? :                                                                                                    | > Comunicación > Certificac                                                                                                    | ión                                                                   |                                          |                  |                                     |             |
| GRUPOS FORMA                                                                                                    | ATIVOS                                                                                                    | COSTES                                                                                                    | S CERT                                                                                                    | TFICACIO                                                              | •                                        |                  |                                     |             |
| Participantes                                                                                                    | Grupos                                                                                                    | Accores formativas                                                                                                    | Datos adicionales                                                                                                    | Confirma                                                              | oon Plan                                 |                  |                                     |             |
| Participantes                                                                                                    | s                                                                                                    |                                                                                                    |                                                                                                    |                                                                       |                                          |                  |                                     |             |
| Códina acción                                                                                                    |                                                                                                    | Cédies asuss                                                                                                    | NTE                                                                                                    | -                                                                     | Estado [Vélido                           | ~                |                                     |             |
| cituación Elita                                                                                                    | ooción                                                                                                    |                                                                                                    | (AB) [                                                                                                    | -                                                                     | Estado [ voldo                           | -                |                                     | BUDCAR      |
| and a contraction of the contraction of the contrac                                                                                                    |                                                                                                    |                                                                                                    |                                                                                                    |                                                                       |                                          |                  |                                     |             |
| ostrando del 1 a                                                                                                    | il 10 de 3                                                                                                    | 79                                                                                                    |                                                                                                    |                                                                       |                                          |                  |                                     | 1 2 3 4 5 🖸 |
| Código NIF                                                                                                    | e.                                                                                                    | Nombre                                                                                                    | Apellidos                                                                                                    | Estado                                                                | Situación                                | R.Financiero     | Exceso                              | Tipo exceso |
| ] 6/1                                                                                                    | distant sea                                                                                                    | RAQUEL PILAR                                                                                                    | And in case of the local division of the local division of the loc | Válido                                                                | Finalizado                               | NO               | NO                                  |             |
| 6/1                                                                                                    |                                                                                                    | MARIA                                                                                                    | COMPANY NUMBER                                                                                                    | Válido                                                                | Finalizado                               | NO               | NO                                  |             |
| 6/1                                                                                                    |                                                                                                    | MARIA SOLEDAD                                                                                                    | residence increases                                                                                                    | Válido                                                                | Finalizado                               | NO               | NO                                  |             |
| 6/1                                                                                                    | 10.745                                                                                                    | JESSICA GI                                                                                                    | Address of the local diversion of the local diversion of the local d | Válido                                                                | Finalizado                               | NO               | NO                                  |             |
| 6/1                                                                                                    |                                                                                                    | MARIA YOLANDA                                                                                                    | COMPLEX PRODUCTS                                                                                                    | 1000                                                                  | Finalizado                               | NO               | NO                                  |             |
| 6/1                                                                                                    |                                                                                                    | ADNAN                                                                                                    | our present territory                                                                                                    | Válido                                                                | Finalizado                               | NO               | NO                                  |             |
| 6/1                                                                                                    | 100.000                                                                                                    | LUZ FATIMA                                                                                                    | Addition of a context.                                                                                                    | Válido                                                                | Finalizado                               | NO               | NO                                  |             |
| 6/1                                                                                                    | -                                                                                                    | SARA                                                                                                    | Address of the local division of the local division of the local d | Vélido                                                                | Finalizado                               | NO               | NO                                  |             |
| 6/1                                                                                                    | 10000                                                                                                    | SARA                                                                                                    | CONTRACTOR INSID                                                                                                    | do                                                                    | Finalizado                               | NO               | NO                                  |             |
| 6/1                                                                                                    | -                                                                                                    | FRANCISCO JAVIER                                                                                                    | Records to an and                                                                                                    | Válido                                                                | Finalizado                               | NO               | NO                                  |             |
| and the second second                                                                                                    |                                                                                                    | I and the second second second second second second second second second second second second second second se                                                                                                    |                                                                                                    |                                                                       |                                          |                  |                                     |             |
| Fundación Trip                                                                                                    | artita 🥖                                                                                                    | ~                                                                                                    |                                                                                                    | •                                                                     | Planes                                   | s de fori        | mació                               | n 2012      |
| Fundación Trip                                                                                                    | es1 EST/                                                                                                    | ATAL CS Nº Exp.: F12                                                                                                    |                                                                                                    | -                                                                     | Planes                                   | s de fori        | nació<br>nació                      | n 2012      |
| Fundación Trip                                                                                                    | est EST                                                                                                    | ATAL CS Nº Exp.: F12<br>os formativos                                                                                                    |                                                                                                    | 0                                                                     | Planes                                   | s de fori        | nació<br>nació                      | n 2012      |
| Fundación Trip<br>Pata la resolution y n<br>COP<br>Comunicación<br>Está en: Planes de<br>COURDOS FORM                                                                                                    | est EST/<br>est EST/<br>n grupo                                                                                                    | ATAL CS Nº Exp.: F12<br>os formativos<br>n > ¿Qué desea hacer?                                                                                                    | > Comunicación > Certificac                                                                                                    | lán                                                                   | Planes<br>27                             | s de fori        | mación<br>BDD @                     | n 2012      |
| Pundación Trip<br>Pata la researción de la<br>Comunicación<br>Está en: Planes de<br>GRUPOS FORM                                                                                                    | est EST/<br>n grupo<br>e formació<br>IATIVOS                                                                                                    | ATAL CS Nº Exp.: F12<br>s formativos<br>n > (Qué desea hacer?<br>COSTE<br>Acrinos formativa                                                                                                    | > Comunicación > Certificac<br>S CERT                                                                                                    | ión<br>IFICACIÓN                                                      | Planes<br>27                             | s de fori        | mación<br>Boo D                     | n 2012      |
| Fundación Trip<br>Para la foncación la la<br>Comunicación<br>latá en: Planes de<br>GRUPOS FORM<br>Participantes                                                                                                    | n grupos                                                                                                    | ATAL CS Nº Exp.s F12<br>s formativos<br>n > (Qué desse hacer?<br>COSTE<br>Acciones formativa                                                                                                    | > Comunicación > Certificac<br>S CERT<br>s Datos adicionales                                                                                                    | ión<br>IFICACIÓN<br>Confirma                                          | Planes<br>27                             | s de fori        | mación<br>Boo @                     | n 2012      |
| Fundación Trip<br>Para la reservición de la<br>Comunicación<br>Está en: Planes de<br>GRUPOS FORM<br>Participantes                                                                                                    | est EST/<br>n grupo<br>e formació<br>MATIVOS<br>Grupos                                                                                                    | ATAL CS Nº Exp.s F12<br>ps formativos<br>n > 4Qué deses hace?<br>COSTE<br>Acciones formativa                                                                                                    | > Comunicación > Certificac<br>S CERT<br>s Datos adicionales                                                                                                    | ión<br>IFICACIÓN<br>Confirma                                          | Planes<br>27<br>ción Plan                | s de fori        | mación<br>BDC @                     | n 2012      |
| Fundación Trip<br>teta ta resectés ta si<br>Comunicación<br>tetá en: Planes de<br>GRUPOS FORM<br>Participantes<br>Darticipantes<br>Cambio situación                                                                                                    | e formació<br>Mattivos<br>Grupos<br>Es<br>Ión del pa                                                                                                    | ATAL CS NP Exp.s F12<br>ATAL CS NP Exp.s F12<br>Acciones hace?<br>Acciones formativa<br>articipante                                                                                                    | > Comunicación > Certificac<br>S CERT<br>s Datos adicionales                                                                                                    | ión<br>IFICACIÓN<br>Confirma                                          | Planes<br>27                             | s de fori        | mación<br>BCC @                     | n 2012      |
| Fundación Trip<br>rete la resecta ta n<br>Comunicación<br>latá en: Planes de<br>GRUPOS FORM<br>Participantes<br>Participantes<br>Cambio situació<br>Situación Elije                                                                                                    | est EST/<br>n grupo<br>e formació<br>tativos<br>Grupos<br>25                                                                                                    | Attal CS MP Exp.: F32<br>Attal CS MP Exp.: F32<br>Actiones formatives<br>Actiones formatives<br>articipante                                                                                                    | > Comunicación > Certificac<br>S CERT<br>s Ostos adicionales                                                                                                    | ión<br>TFICACIÓN<br>Confirma                                          | Planes<br>27                             | s de fori        | mación<br>BCC @                     | n 2012      |
| Pandación Trip<br>Pata la researción te si<br>Comunicación<br>Está en: Planes de<br>GRUPOS FORM<br>Participantes<br>Participantes<br>Cambio situació<br>Situación Eligi                                                                                                    | e formació<br>a poción<br>a opción<br>lor                                                                                                    | Acciones formativa                                                                                                    | > Comunicación > Certificac<br>S CERT<br>s Datos adicionales                                                                                                    | ión<br>IFICACIÓI<br>Confirma                                          | Planes<br>23                             | s de fori        | nació<br>n<br>n<br>n<br>n<br>n<br>n | n 2012      |
| Pundación Trip<br>Para la researción los la<br>Comunicación<br>Está en: Planes de<br>GRUPOS FORM<br>Participantes<br>Participantes<br>Situación - Eligi<br>Situación - Eligi                                                                                                    | e formació<br>a poción<br>a opción<br>lor<br>lor<br>lor<br>lor<br>lor<br>lor<br>lor<br>lor                                                                                                    | ATAL CS Nº Exp.: F12<br>ATAL CS Nº Exp.: F12<br>as formativos<br>n > 4Qué desea hace?<br>COSTE<br>Acciones formativa<br>articipante<br>v<br>o de                                                                                                    | > Comunicación > Certificac<br>S CERT<br>s Datos adicionales                                                                                                    | ión<br>IFICACEÓ<br>Confirma                                           | Planes<br>27                             | s de fori        | nació<br>BDD 🔊                      | n 2012      |
| Fundación Trip<br>Pata la resección la la<br>Comunicación<br>Está en: Planes de<br>GRUPOS FORM<br>Participantes<br>3 Participantes<br>3 Participantes<br>5 Stuación - Elig<br>Situación - Elig<br>Situación - Elig                                                                                                    | artita<br>is source<br>art EST/<br>art EST/<br>art EST                                                                                                    | ATAL CS Nº Exp.1 F12<br>INF Exp.1 F12<br>INF Exp.1 F12                                              | > Comunicación > Certificac<br>S CERT<br>s Datos adicionales                                                                                                    | ión<br>IFICACIÓ)<br>Confirma                                          | Planes<br>27                             | s de fori        | naciói                              | n 2012      |
| Fundación Trip<br>reta la resecuta ta a<br>Comunicación<br>tatá en: Planes de<br>GRUPOS FORM<br>Participantes<br>Participantes<br>Cambio situación<br>Situación Eligi<br>Sin val<br>Aband<br>Aband  | artita<br>II 19939<br>art EST/<br>n grupo<br>e formació<br>tattivos<br>Grupos<br>tattivos<br>tattivos                                                                                                    | ATAL CS Nº Exp.1 F12<br>S formativos<br>n > (Qué dessa hace?<br>COSTE<br>Actiones formativa<br>erticipante<br>set éa<br>0                                                                                                    | > Comunicación > Certificac<br>S CERT<br>s Datos adicionales                                                                                                    | ión<br>TEICACIÓN<br>Confirma                                          | Planes<br>27                             | s de fori        | maciói                              | n 2012      |
| Fundación Trip<br>reta la resectés de la<br>Comunicación<br>latá en: Planes de<br>GRUPOS FORM<br>Participantes<br>Darticipantes<br>Situación Elig<br>Situación Elig<br>Situación Elig<br>Situación Elig<br>Situación Elig<br>Situación Elig<br>Situación Elig<br>Situación Elig<br>Situación Elig<br>Situación Elig<br>Situación Elig<br>Situación Elig<br>Situación Elig<br>Situación Elig<br>Situación Elig<br>Situación Elig                                                                                                    | artita<br>a nonco<br>artita<br>a local<br>a corrector<br>de formació<br>a opción<br>a opción<br>a opci                                                                                                    | Attal CS MP Exp.: F12<br>as formativos<br>n > (Qué deses bace?<br>COSTE<br>Acciones formativa<br>articipante<br>articipante                                                                                                    | > Comunicación > Certificad<br>S CERT<br>Datos adicionales                                                                                                    | ión<br>TEICACIÓN<br>Confirma                                          | Planes<br>27                             | s de fori        | maciói                              | n 2012      |
| Pundación Trip<br>Parte la resectada da la<br>Comunicación<br>Camunicación<br>Partecipantes<br>Participantes<br>Participantes<br>Participantes<br>Situación Eligi<br>Sin val<br>Aband<br>Aband                                                                                                    | e formació<br>conupos<br>conupos                                                                                                    | Acciones formativa<br>articipante<br>articipante   | > Comunicación > Certificao<br>S CERT<br>s Datos adicionales                                                                                                    | ión<br>TEICACIÓN<br>Confirma                                          | Planes<br>27                             | s de fori        | maciói                              | n 2012      |
| Desemplication Trippette en resectés de la consecté de la consecté de la con                                                                                                    | Antilia<br>In Jonato<br>Antilia Control<br>Antilia Control<br>Antilia Contrella Control<br>Antilia Control<br>Antilia Co                                                                                                    | Attal CS MP Exp.: F22<br>es formativos<br>n > (Qué deses bace?<br>Acciones formativa<br>articipante<br>erticipante<br>o de<br>pade a<br>o<br>n = el Empleo. C/<br>ización   Accesticidad                                                                                                    | > Comunicación > Certificac<br>S CERT<br>s Datos adicionales                                                                                                    | ión<br>TEICACIÓN<br>Confirma                                          | Planes<br>27                             | s de fori        | ws: #                               | n 2012      |
| Fundación Trip<br>Teta la resección de la<br>Comunicación<br>tetá en: Planes de<br>GRUPOS FORM<br>Participantes<br>Participantes<br>Participantes<br>Cambio situació<br>Situación - Eligi<br>Sin va<br>Aband<br>Aband | Artilia<br>a userse<br>a gruppo<br>a formació<br>torupos<br>torupos                                                                                                    | Acciones formativa<br>articipante<br>articipante<br>articipante<br>articipante<br>articipante<br>articipante<br>articipante<br>articipante<br>articipante<br>articipante<br>articipante<br>articipante<br>articipante<br>articipante<br>articipante<br>articipante<br>articipante<br>articipante                                                                                                    | > Comunicación > Certificad<br>S CERT<br>Datos adicionales                                                                                                    | ión<br>TFICACIÓN<br>Confirma                                          | Planes<br>ción Planes                    | s de forn        | maciói<br>maciói                    | n 2012      |
| Pundación Trip<br>Test to research to to<br>Comunicación<br>Test<br>Comunicación<br>Test<br>Comunicación<br>Participantes<br>Derticipantes<br>Derticipantes<br>Situación Eligi<br>Situación Eligi<br>Situación Eligi<br>Situación Eligi<br>Situación Tripartita p<br>lica de privacidad<br>Pundación Tripartita p<br>Lica de privacidad                                                                                                    | Arritica<br>a usonov<br>ani usonov<br>ani usonov<br>ani usonov<br>ani usonov<br>ani usonov<br>ani usonov<br>kore<br>dom del pa<br>a opción<br>More<br>dom del pa<br>a opción<br>kore<br>dom del pa<br>a opción<br>kore<br>dom del pa<br>a opción<br>a opción<br>a                                                                                                    | Acciones formativa<br>articipante<br>articipante   | > Comunicación > Certificao<br>S CERT<br>s Datos adicionales                                                                                                    | ión<br>TEICACIÓN<br>Confirma                                          | Planes<br>ción Planes<br>Planes          | s de forn        | nación<br>nación                    | n 2012      |
| Pandación Trip<br>Participantes     Comunicación     Comunicación     Participantes     Participantes     Cambio situació     Situación Eligi     Situación Eligi     Situación Eligi     Situación Eligi     Situación Eligi     Pandación Triportage     rinalaz     Pandación Triportage     rinalaz     Pandación Triportage     rinalaz                                                                                                    | Antita<br>In Jonato<br>Antita Control<br>In Grupos<br>In Grupos<br>Coupos<br>In Grupos<br>In Grupos                                                                                                    | Acconstructions<br>articipante<br>articipante<br>a | > Comunicación > Certificac<br>S CERT<br>s Datos adicionales<br>/ Torrelaguna, 56. 28027 Ma                                                                                                    | ión<br>IFICACIÓI<br>Confirma                                          | Planes<br>planes<br>odo Planes           | s de forn        | mación<br>Mación                    | n 2012      |
| Pundación Trip<br>Tele la resecue te en<br>Comunicación<br>References<br>Participantes<br>Participantes<br>Participantes<br>Cambio situació<br>Situación - Elija<br>Situación - Elija                                                                                                    | Artita<br>In Jonato<br>Anti Estri<br>n grupos<br>e formació<br>tattivos<br>Grupos<br>ton<br>opción<br>opción<br>op                                                                       | Acciones formatives<br>acciones formatives<br>acciones formative<br>acciones formative<br>accione                                                                                                    | <ul> <li>Comunicación &gt; Certificac</li> <li>CERT</li> <li>Datos adicionales</li> <li>Torrelaguna, 56. 28027 Ma</li> <li>Tata Inte Exp.: F121</li> <li>Comunicación &gt; Centificación</li> </ul>                                                                                                    | ión<br>TEFCACTÓ:<br>Confirma<br>drid                                  | Planes<br>cón Plan<br>Planes             | s de forn        | naciói                              | n 2012      |
| Pundación Trip<br>Testa ta researción testa<br>Comunicación<br>GRUPOS FORM<br>Participantes<br>Participantes<br>Participantes<br>Cambio situació<br>Situación - Elija<br>Situación - Elija<br>Participantes<br>Situación - Elija<br>Participantes<br>Participantes<br>Participante                                                                                                    | Arrita<br>a porto<br>e formació<br>farupos<br>farupos<br>tarrivos<br>dende la pa<br>a opción<br>s opción<br>s opci                                                                                                    | Accons formativa<br>actions formativa<br>actions format                                                                                                    | <ul> <li>Comunicación &gt; Certificac</li> <li>CERT</li> <li>Datos adicionales</li> <li>Torrelaguna, 56. 28027 Ma</li> <li>TAL, In+ Exp.: F124</li> <li>Comunicación &gt; Certificaci</li> <li>CERT</li> </ul>                                                                                                    | ión<br>TPICACIÓN<br>Confirma<br>drid                                  | Planes<br>ción Planes<br>-3.44 m         | s de forn        | nación<br>mación                    | n 2012      |
| Fundación Trip<br>Text to research to to<br>COMUNICACIÓN<br>Text en research to to<br>Comunicación<br>Text en research<br>Participantes<br>Participantes<br>Participantes<br>Situación - Eligi<br>Situación - Eligi<br>Situación - Eligi<br>Situación - Eligi<br>Situación - Eligi<br>Situación Tripartita p<br>Tinaliza<br>Finaliza<br>Fi                                                                                                    | Arrita<br>a upono<br>e formació<br>tarrivos<br>drupos<br>tarrivos<br>donadel pa<br>a opción<br>opción<br>opción                                                                          | Accorded Journality                                                                                                    | <ul> <li>&gt; Comunicación &gt; Certificac</li> <li>S CERT</li> <li>&gt; Datos adicionales</li> <li>/ Torrelaguna, 56. 28027 Ha</li> <li>Tal. Inf Exp.: F12</li> <li>&gt; Comunicación &gt; Certificación</li> <li>&gt; Central</li> <li>Central</li> <li>Central</li> <li>Central</li> </ul>                                                                                                    | ión<br>IPICACIÓN<br>Confirma<br>drid                                  | Planes<br>ción Plan<br>S de o            | s de forn        | naciói                              | n 2012      |
| Pundación Trip<br>Tria to research to so<br>COP<br>Comunicación<br>Participantes<br>Participantes<br>Participantes<br>Participantes<br>Cambio situació<br>Situación Eligi<br>Situación Eligi<br>Situación Eligi<br>Situación Eligi<br>Situación Eligi<br>Situación Eligi<br>Situación Tripartita p<br>Rica de privacidad<br>Pantación Tripartita p<br>Rica de privacidad<br>Comunicación<br>Tripartita p<br>Pantes de consecuentes to<br>Comunicación<br>Pantes de consecuentes to<br>Comunicación<br>Pantes de consecuentes to<br>Comunicación<br>Pantes de consecuentes to<br>Comunicación<br>Pantes de consecuentes to<br>Comunicación<br>Pantes de consecuentes to<br>Comunicación<br>Pantes de consecuentes to<br>Comunicación<br>Pantes de consecuentes to<br>Comunicación<br>Pantes de consecuentes to<br>Comunicación<br>Pantes de consecuentes to<br>Comunicación<br>Pantes de consecuentes to<br>Comunicación<br>Pantes de consecuentes to<br>Comunicación<br>Pantes de consecuentes to<br>Comunicación<br>Pantes de consecuentes to<br>Comunicación<br>Pantes de consecuentes to<br>Pantes de consecuentes to<br>Comunicación<br>Pantes de consecuentes to<br>Comunicación<br>Pantes de consecuentes to<br>Pantes de consecuentes to<br>Pantes de consecue                                                                                                    | Arritica<br>a conserver<br>a conserver<br>a conser                                                                                                    | Accores formatives                                                                                                    | <ul> <li>Comunicación &gt; Certificas</li> <li>CERT</li> <li>Datos adicionales</li> <li>Torrelaguna, 56. 28027 Ha</li> <li>TAL, INF Exp.: F125</li> <li>Comunicación &gt; Certificasi</li> <li>Consultación &gt; Certificasi</li> <li>Cators adicionales</li> </ul>                                                                                                    | ión<br>TPTCACLÓN<br>Confirma<br>deid<br>deid                          | Planes<br>ción Plan<br>Planes<br>5 de o  | s de forn        | nación                              | n 2012      |
| Participantes<br>Comunicación<br>Comunicación<br>Comunicación<br>Participantes<br>Participantes<br>Participantes<br>Cambio situació<br>Situación Eligi<br>Situación Eligi<br>Situaci                                                                                                    | Arrita<br>a Doción<br>arrita<br>a opción<br>a opción                                                                                                    | Accores formatives                                                                                                    | > Comunicación > Certificad<br>S CERT<br>s Datos adicionales<br>/ Torrelaguna, 56. 28027 Ma<br>TAL. INF Exp.: F12<br>S CERT<br>S CERT<br>S CERT                                                                                                    | ión<br>TFICACIÓN<br>Confirma<br>drid<br>Gri<br>(FICACIÓN)<br>Confirma | Planes<br>ción Plan<br>Planes<br>-3 de n | s de forn        | mación<br>Mación<br>Mación          | n 2012      |
| Eundación Trip<br>Martia research de la<br>Comunicación<br>Camunicación<br>Participantes<br>Participantes<br>Participantes<br>Cambio situació<br>Situación Elija<br>Situación Elija<br>Situació                                                                                                    | Antita<br>In Jonaso<br>Antita<br>In grupos<br>In grupos<br>In gru                                                                                                    | Accornes formatives                                                                                                    | <ul> <li>Comunicación &gt; Certificac</li> <li>CERT</li> <li>Datos adicionales</li> <li>Torrelaguna, 56, 28027 Ma</li> <li>Tata, Int Exp.: F121</li> <li>Comunicación &gt; Certificación</li> <li>Contus adicionales</li> </ul>                                                                                                    | ión<br>TETCACTÓ:<br>Confirma<br>drid<br>on<br>Er TCACTÓN<br>Confirma  | Planes<br>ción Plan<br>Planes<br>s de o  | s de forn        | nación                              | n 2012      |
| Pandación Trip<br>Pata ta researción ter la<br>COF<br>COMUNICACIÓN<br>Participantes<br>Participantes<br>Participantes<br>Cambio situació<br>Situación - Elija<br>Situación - Elija<br>Situación - Elija<br>Participantes<br>Participantes<br>Parti                                                                                                    | Artita<br>a porte<br>e formació<br>farupos<br>e formació<br>tartivos<br>Grupos<br>to<br>concesso<br>a opción<br>opos<br>to<br>concesso<br>to<br>concesso<br>to | Accones formatives                                                                                                    | <ul> <li>Comunicación &gt; Certificac</li> <li>CERT</li> <li>Datos adicionales</li> <li>Torrelaguna, 56, 28027 Ma</li> <li>Tát. (B# Exp.: F12)</li> <li>Comunicación &gt; Certificaci</li> <li>Catos edicionales</li> </ul>                                                                                                    | ión<br>TEICACIÓ)<br>Confirma<br>drid<br>H ICACIÓN                     | Planes<br>ción Plan<br>S de o            | s de forn        | mación<br>Mación<br>Mación          | n 2012      |
| Pandación Trip<br>Inte la researción de la<br>COMUNICACIÓN<br>Tetá en: Planes de<br>GRUPOS FORM<br>Participantes<br>Participantes<br>Participantes<br>Situación Elip<br>Sin va<br>Situación Elip<br>Sin va<br>Participantes<br>Situación Tripartita p<br>Intel de privacidad<br>Panteción Tripartita p<br>Intel de privacidad<br>Panteción Tripartita p<br>Panteción Tripartita p<br>Panteción Tripartita p<br>Panteción Tripartita p<br>Panteción Tripartita p<br>Panteción Tripartita p<br>Panteción Tripartita p<br>Panteción Tripartita p<br>Panteción Tripartita p<br>Panteción Tripartita p<br>Panteción Tripartita p<br>Pant                                                                                                    | Arrita<br>a upono<br>e formació<br>tarrivos<br>Grupos<br>a opción<br>a opción                                                                                                    | Accores formatives  Accores formatives  and en el Empleo. C/  accal ESTA  COSTE  Accores formative  and desse  accal ESTA  COSTE  Accores formative  Accores formative  Accores formativ                                                                                                    | <ul> <li>&gt; Comunicación &gt; Certificac</li> <li>S CERT</li> <li>&gt; Datos adicionales</li> <li>/ Torrelaguna, 56. 28027 Ma</li> <li>TAL (N# Exp.: F12)</li> <li>&gt; Comunicación &gt; Certificación</li> <li>&gt; Certar adicionales</li> </ul>                                                                                                    | ión<br>IPICACIÓN<br>Confirma<br>drid                                  | Planes<br>ción Plan<br>S de o            | s de forn        | naciói<br>naciói                    | n 2012      |

## III. Certificación Grupos

Desde esta pestaña se pueden certificar o descertificar grupos seleccionándolos de forma individual, múltiple o masiva mediante los filtros incluidos en el buscador de la pantalla (Código acción, Código grupo, Denominación, CIF beneficiaria y estado). Sólo serán certificables los grupos que estén en estado válido. El mismo botón de "certificar" sirve para certificar y descertificar, la primera vez que se pulse marcará

los grupos seleccionados como certificados, si se pulsa de nuevo, los grupos seleccionados certificados se descertificarán.

Así mismo, desde esta pantalla se podrán marcar los grupos que estén en estado válido y no se deseen certificar pinchando en el botón "no certificar". Deben marcarse como no certificados porque de no hacerlo así, al certificar la acción y el expediente, si están en estado válido pasarán a estar certificados. Como en los casos anteriores el mismo botón "no certificar" sirve para quitar el estado de "no certificado" a el/los grupo/s seleccionados y volverlos a poner en estado válido.

| Fundación                  | a Tripartita                                                      | Р            | lanes      | de f        | formació      | n 2012                                                                                                    |
|----------------------------|-------------------------------------------------------------------|--------------|------------|-------------|---------------|----------------------------------------------------------------------------------------------------|
| CLF: A                     | RAZON SOCIAL # BESTATAL Nº Exp                                    |              | 5 de no    | viembre 201 | s 🖸 🔐 🗖 🖬 🙋   | L C (0) Mensaie                                                                                                 |
| Comunic                    | ación grupos formativos                                           |              |            |             |               |                                                                                                    |
| lstá en: Pla               | nes de formación > ¿Qué desea hacer? > Comunicación > Certifica   | ción         |            |             |               |                                                                                                    |
| GRUPOS                     | FORMATIVOS COSTES CER                                             |              |            |             |               |                                                                                                    |
| Participante               | Grupos Acciones formativas Datos adicionales                      | Confirmación | Plan       |             |               |                                                                                                    |
| Grupos                     |                                                                   |              |            |             |               |                                                                                                    |
| Código acci<br>CIF Benefic | ón Código grupo Denominación<br>iaria Estado Válido V             |              |            |             |               | BUSCAR                                                                                                    |
| Código                     | Denominación                                                      | Inicio       | Fin        | Estado      | Participantes | CIF Benef.                                                                                                    |
| 6/1                        | NUTRICIÓN Y DIETÉTICA                                             | 16/10/2012   | 10/12/2012 | Válido      | 18/0          |                                                                                                    |
| 6/2                        | NUTRICIÓN Y DIETÉTICA                                             | 15/11/2012   | 25/01/2013 | Válido      | 40/0          |                                                                                                    |
| 6/3                        | NUTRICIÓN Y DIETÉTICA                                             | 15/11/2012   | 28/01/2013 | Válido      | 34/0          | manufacture of                                                                                                  |
| 8/1                        | CONSEJO FARMACÉUTICO EN PATOLOGÍAS MENORES                        | 16/10/2012   | 11/12/2012 | Válido      | 20/0          |                                                                                                    |
| 8/2                        | CONSEJO FARMACÉUTICO EN PATOLOGÍAS MENORES                        | 15/11/2012   | 25/01/2013 | Válido      | 39 / 0        | and in the second second second second second second second second second second second second second second se |
| 21/1                       | INICIACIÓN A LA HOMEOPATÍA                                        | 16/10/2012   | 10/12/2012 | Válido      | 20/0          | -                                                                                                    |
| 21/2                       | INICIACIÓN A LA HOMEOPATÍA                                        | 15/11/2012   | 25/01/2013 | Válido      | 20/0          |                                                                                                    |
| 21/3                       | INICIACIÓN A LA HOMEOPATÍA                                        | 15/11/2012   | 28/01/2013 | Válido      | 19/0          | AUG 1010                                                                                                    |
| 25/1                       | ATENCIÓN FARMACÉUTICA EN PRIMEROS AUXILIOS                        | 15/11/2012   | 25/01/2013 | Válido      | 20/0          | 40000000000                                                                                                    |
| 25/2                       | ATENCIÓN FARMACÉUTICA EN PRIMEROS AUXILIOS                        | 15/11/2012   | 28/01/2013 | Válido      | 20/0          |                                                                                                    |
| CERTIFICAR                 | NO CERTIFICAR                                                     |              |            |             |               |                                                                                                    |
|                            |                                                                   |              |            |             |               | VOLVE                                                                                                    |
| indación Tripa             | ritta para la Formación en el Empleo. C/ Torrelaguna, 36. 28027 N | fadrid       |            |             | WSC           | WSC WSC                                                                                                    |

Al certificar un grupo, si tuviese incidencias asociadas a dicha certificación la aplicación da un aviso mostrando su origen, dando la opción de continuar con la certificación o pararla. Si se pincha en la incidencia, la aplicación lleva a la pantalla en la que se podrán subsanar los errores detectados.

| Fundación Tripartita                                                                                                    | Planes de formación 2012                         |
|----------------------------------------------------------------------------------------------------|--------------------------------------------------|
| IF: AC RAZON SOCIAL ESTATAL Nº Exp.: F                                                                                      | 5 de noviembre 2013 🔁 🔛 🖍 🚺 🕑 💷 🖉 😳 (0) Mensajes |
| Comunicación grupos formativos                                                                                              |                                                  |
| stá en: Planes de formación > ¿Qué desea hacer? > Comunicación > Certificación                                              |                                                  |
| GRUPOS FORMATIVOS COSTES CERTIFICACIÓN                                                                                      |                                                  |
| Participantes Grupos Acciones formativas Datos adicionales Confirmac                                                        | ón Plan                                          |
| Grupos                                                                                                    |                                                  |
| Datos pendientes de resolver<br>A continuación se detallan las incidencias que son necesarias resolver para poder certifica | r los grupos:                                    |
| Listado de mensajes                                                                                                    |                                                  |
| Incidencias                                                                                                    |                                                  |
| Acción 6 - NUTRICIÓN Y DIETETICA                                                                                            |                                                  |
| <ul> <li>Existen participantes con datos obligatorios no comunicados, de continua</li> </ul>                                | se incidentarán.                                 |
| 🕐 Existen participantes con una edad no comprendida entre 16 y 75 años, o                                                   | le continuar se incidentarán.                    |
|                                                                                                    | VOLVER CONTINUAR                                 |
| dación Tripartita para la Formación en el Empleo. C/ Torrelaguna, 56. 28027 Madrid                                          | WC MARKED WC CAR, WC MA                          |

Antes de certificar un grupo, los participantes marcados previamente como no participa y los reservas deben ser anulados por el solicitante, en caso contrario la aplicación procederá a anularlos automáticamente en el proceso de certificación.

| Fundación Tripartita                                                                                                    | Planes de formación 2012                                                             |
|----------------------------------------------------------------------------------------------------|--------------------------------------------------------------------------------------|
| CIF: AD RAZON SOCIAL ESTATAL Nº Exp.: F                                                                                                    | 7 de noviembre 2013 🔁 🎴 🖍 🚺 🕐 💷 🖉 🗆 (0) Mensaid                                      |
| Comunicación grupos formativos                                                                                                    |                                                                                      |
| istá en: Planes de formación > ¿Qué desea hacer? > Comunicación > Certificación                                                                                                    |                                                                                      |
| GRUPOS FORMATIVOS COSTES CERTIFICACI                                                                                                    | IÓN                                                                                  |
| Participantes Grupos Acciones formativas Datos adicionales Confir                                                                                                    | mación Plan                                                                          |
| Acciones formativas                                                                                                    |                                                                                      |
| 1 En caso de continuar con la certificación, el sistema procederá automáticamente a                                                                                                    | aplicar las incidencias/anulaciones detalladas.                                      |
| Datos pendientes de resolver                                                                                                    |                                                                                      |
| A continuación se detallan las incidencias que son necesarias resolver para poder cert                                                                                                    | ificar las acciones:                                                                 |
| Listado de mensajes                                                                                                    |                                                                                      |
| <ul> <li>Incidencias</li> <li>Acción 2 - MF1018_2: Intervención en la atención sociosanitaria en instituciones<br/>20/Mayo BOE nº 149 del 23/06/2011) (70 horas)</li> <li>Grupo 4 - MF1018_2: Intervención en la atención sociosanitaria en institucio</li> </ul> | s. (RD 1379/2008 de 1/Agosto BOE nº 218 del 9/09/2008) + (RD 721/2011 de<br>mes CIAS |
| Existen participantes marcados como reserva, de continuar se incide<br>Existen participantes indicados como no participa, de continuar se an                                                                                                    | ntarán.<br>Jularán.                                                                  |
|                                                                                                    | VOLVER CONTINUE                                                                      |
| dación Tripartita para la Formación en el Empleo. C/ Torrelaguna, 36. 28027 Madrid                                                                                                    | Mac and Mac and Mac and                                                              |

En acciones vinculadas a certificados de profesionalidad que tengan algún módulo de prácticas en empresas será necesario que todos sus grupos tengan al menos una práctica notificada. De lo contrario, al certificar el grupo, la aplicación dará un mensaje de error indicando que no se puede certificar el grupo y por tanto será necesario que se ponga dicho grupo en estado No Certificado.

| CIF RAZON SOCIA                                                                                                    | ESTATAL MP Exp                                                                                                    | 7 de no                                                                                           | viembre 2013 🖸 📴 🕻                 | 🖸 🚺 🕼 🕼 🗐 (0) Mensales         |
|----------------------------------------------------------------------------------------------------|----------------------------------------------------------------------------------------------------|---------------------------------------------------------------------------------------------------|------------------------------------|--------------------------------|
| Comunicación grupos (                                                                                                    | formativos                                                                                                    |                                                                                                   |                                    |                                |
| Está en: Planes de formación >                                                                                                    | ¿Qué desea hacer? > Comunicación > Certificació                                                                                                    |                                                                                                   |                                    |                                |
| GRUPOS FORMATIVOS                                                                                                    | COSTES                                                                                                    | FICACIÓN                                                                                          |                                    |                                |
| Parboluentes Gruppe                                                                                                    | Accores formativas Dates adictorales                                                                                                    | Confirmación Plan                                                                                 |                                    |                                |
| Grupos                                                                                                    |                                                                                                    |                                                                                                   |                                    |                                |
| Datos pendientes de resol<br>A continuación se detallan las                                                                                                    | ver<br>incidencias que son necesarias resolver para por                                                                                                    | der certificar los grupos:                                                                        |                                    |                                |
| Datos pendientes de resol<br>A continuación se detallan las                                                                                                    | ver                                                                                                    | der certificar los orupos:                                                                        |                                    |                                |
| Datos pendientes de resol<br>A continusción se detallan las<br>Listado de mensajes<br>Incidencias<br>Acción 1 - SSC30205 -<br>Acción 1 - SSC30205 -<br>C22/2011 de 20/M      | ver<br>incidencias que son necesarias resolver para po<br>Atención sociosanitaria a personas dependientes<br>yro BOE nº 149 del 23/06/2011) (450 horas)                                                                                                    | der certificar los grupos:<br>s en instituciones sociales - (R                                    | D 1379/2005 de 1/Agost             | to BOE nº 218 del 9/09/2008) + |
| Datos pendientes de resol<br>A continuación se detallan las<br>Listado de meosajes<br>Incidencias<br>A continuación 1 - 59050208 -<br>(RD 721/2011 de 20/M.)<br>Grupo no cer | ver<br>incidencias que son necesarias resolver para po<br>Alención sociosanitaria a personas dependientes<br>syo BOE nº 149 del 23/06/2011) (450 horas)<br>8. Alención sociosanitaria a personas dependient<br>tificado al no hacer notificado ninguna práctica. | der certificar los grupos:<br>s en instituciones sociales - (R<br>es en instituciones sociales PC | D 1379/2008 de 1/Agos<br>RMACLINIC | to BOE nº 218 del 9/09/2008) + |

Para finalizar la certificación, una vez que se corrija lo que se desee corregir se debe pinchar en el botón continuar, al hacerlo la aplicación genera un documento PDF con los datos relativos al grupo para firmar su certificación.

|                                                                                                    | 14 4 E art > >1 🖨                                                    |  |
|----------------------------------------------------------------------------------------------------|----------------------------------------------------------------------|--|
| Notific                                                                                                    | ación Certificación de Grupo                                         |  |
| Fundación Tripartita                                                                                                    |                                                                      |  |
| Datos Identificativos del Grupo                                                                                                 |                                                                      |  |
| Grupo :<br>Denominación:                                                                                                    | 1<br>NUTRICIÓN Y DIETÉTICA                                           |  |
| Datos del Solicitante                                                                                                    |                                                                      |  |
| Expediente :<br>CIF:<br>Entided :                                                                                               | RAZON SOCTAL                                                         |  |
| Datos de la Acción formativa                                                                                                    |                                                                      |  |
| Acción Formativa :<br>Denominación :<br>Modalidad de la Impartición :<br>Horas de Formación :                                   | 6<br>NUTRICIÓN Y DIETÉTICA<br>Teleformación<br>104 horas Sutales     |  |
| Datos del Grupo                                                                                                    |                                                                      |  |
| Fecha inicio :<br>Fecha fin :<br>Fecha plazo participantes :                                                                    | 16/10/2012<br>10/12/2012<br>07/03/2013                               |  |
| Teleformación<br>Racin social del centro gestor :<br>Dirección del centro gestor :<br>Cesariaciones :<br>Horario :<br>Horario : | 104<br>Lures, Martes, Miercoles, Jueves, Vierres<br>de 18:01 a 18:01 |  |
| Discrepancia Horarios<br>10/12/2012 lunes de 15-01 a                                                                            | 17:01                                                                |  |
| Datos Participantes                                                                                                    |                                                                      |  |
| Validos :<br>Principal :<br>Rendimientos Financieros :<br>Exceso:<br>Incidentados :                                             | 15<br>0<br>0<br>2                                                    |  |
| Anulados :                                                                                                    | 1                                                                    |  |

| AND IN PORTICIPA IN IL LARGE P                                       |                                                                         | Fld                            | nes de lormación 2012               |
|----------------------------------------------------------------------|-------------------------------------------------------------------------|--------------------------------|-------------------------------------|
| RAZON SOCIAL                                                         | ESTATAL Nº E                                                            | top - Province and             | 5 de noviembre 2013 2 2 10 10 Mense |
| Comunicación grupos fo                                               | rmativos                                                                |                                |                                     |
| stá en: Planes de formación > ¿Qu                                    | vé desea hacer? > Comunicación >                                        | Cartificación                  |                                     |
| GRUPOS FORMATIVOS                                                    | COSTES                                                                  | CERTIFICACIÓN                  |                                     |
| Participantes Gropes A                                               | Accience formatives Dates                                               | adicionalies Confirmación Plan |                                     |
| Grupos                                                               |                                                                         |                                |                                     |
|                                                                      |                                                                         |                                |                                     |
| -                                                                    |                                                                         |                                |                                     |
| La certificación de los grupo                                        | is se ha realizado correctamen                                          | te.                            |                                     |
| Código acción                                                        | is se ha realizado correctamen                                          | te.<br>Denominación            |                                     |
| La certificación de los grupo Código acción CDF Beneficiaria         | is se ha realizado correctamen<br>Código grupo t<br>Estado Elija opción | te.<br>Denominación [          | RUSCAR                              |
| Ca certificación de los grupo<br>Código acción C<br>CDF Beneficiaria | s se ha realizado correctamen<br>Sódigo grupo g<br>Estado Eliga opción  | te.<br>Denominación 🗌          | BUSCAR                              |

| 204        | _           | RAZON SOCIAL ES                       | TATAL INTENDUT            | and the second second s |             |                        | C Mana                |
|------------|-------------|---------------------------------------|---------------------------|----------------------------------------------------------------------------------------------------|-------------|------------------------|-----------------------|
| ~          |             | Lée anupor formatiuns                 |                           |                                                                                                    |             | oveniore 2013 1 C) C C |                       |
| -0         | municae     | ion grupos formativos                 |                           |                                                                                                    |             |                        |                       |
| sti        | en: Planes  | de formación > ¿Qué deses hacer? > Co | imunicación > Certificaci | ián                                                                                                    |             |                        |                       |
| G          | COPOS FO    | COSTES                                |                           | ERTIFICACION                                                                                                    |             |                        |                       |
| P.a        | dicipantes. | Orupos Accienes formativas            | Dutos adicionales         | Canfirmación 3                                                                                                    | Han         |                        |                       |
| 9          | Grupos      |                                       |                           |                                                                                                    |             |                        |                       |
|            |             |                                       |                           |                                                                                                    |             |                        |                       |
| <b>C</b> 6 | digo acción | 6 Código grupo                        | Denominar                 | ción 🗌                                                                                                    |             |                        |                       |
| =          | Seneficiar  | a 🔄 fistado 📑                         | Elija opción 🗸            |                                                                                                    |             |                        | BUSCAR                |
| -          | Cideo.      | Descentration                         | Table                     | - Elec                                                                                                    | Estado      | Bastislandas           | FIE Road              |
| 1          | 6/1         | NUTRICIÓN Y DIETÉTICA                 | 16/10/2012                | 10/12/2012                                                                                                    | Cartificado | 18/0                   | CIP Dener,            |
| 1          | 6/2         | NUTRICIÓN Y DIETÉTICA                 | 15/11/2012                | 25/01/2013                                                                                                    | Válido      | 40/0                   | -                     |
| 1          | 6/3         | NUTRICIÓN Y DIETÉTICA                 | 15/11/2012                | 28/01/2013                                                                                                    | Válido      | 34/0                   | and the second second |
| 1          | 6/4         | NUTRICIÓN Y DIETÉTICA                 | 02/04/2013                | 04/06/2013                                                                                                    | Válido      | 26/0                   |                       |
| 1          | 6/5         | NUTRICIÓN Y DIETÉTICA                 | 09/05/2013                | 08/07/2013                                                                                                    | Válido      | 10/0                   |                       |
| 1          | 6/6         | NUTRICIÓN Y DIETÉTICA                 | 22/05/2013                | 18/07/2013                                                                                                    | Válido      | 30/0                   | and the second second |
| 2          | 6/7         | NUTRICIÓN Y DIETÉTICA                 | 22/05/2013                | 18/07/2013                                                                                                    | Válido      | 14/0                   | Contraction           |
|            | TIPICAR     | NO CERTIFICAR                         |                           |                                                                                                    |             |                        |                       |
|            |             |                                       |                           |                                                                                                    |             |                        | VOLV                  |
|            |             |                                       |                           |                                                                                                    |             |                        |                       |

Si se descertifica un grupo formativo, las incidencias derivadas de la certificación desaparecen, por ejemplo, si al certificar un grupo un participante queda incidentado por falta de datos obligatorios en la certificación, al descertificar el grupo, dicho participante quedaría nuevamente en estado válido. Cuando se vuelva a certificar el grupo, se procederá a validar de nuevo si todo está correcto.

Una vez certificado el grupo, accediendo al botón consulta de participantes que se encuentra en el resumen de actividad, se podrá extraer un Excel de los participantes del grupo certificado en el que se detallan los participantes incidentados y su causa de incidencia. Desde la misma pantalla se puede acceder también a un informe de los participantes de empresas de prácticas de aquellas acciones vinculadas a certificados de profesionalidad que tengan prácticas en empresas.

|                                                                                                    | BAZON BOCIAL BETATAL Nº B-y                                                                                        | Concession in the local division of the local division of the loca | 5 de noviembre 2013   🔁 🔒 🕻                           |                              |
|----------------------------------------------------------------------------------------------------|----------------------------------------------------------------------------------------------------|----------------------------------------------------------------------------------------------------|-------------------------------------------------------|------------------------------|
|                                                                                                    | ENI Pranes de fermaleon > cque desta hater? > Resumen Alb                                                          | 1040                                                                                                    |                                                       |                              |
|                                                                                                    | Resumen de actividad                                                                                               |                                                                                                    |                                                       |                              |
| set set set set set set set set set set                                                                                                    |                                                                                                    |                                                                                                    |                                                       |                              |
|                                                                                                    | echas                                                                                                    |                                                                                                    | Acciones formativas                                   |                              |
| a specied       a specied         set specied       a specied         a specied       a specied         a specied <td>nicio de ejecución</td> <td>01/06/2012</td> <td>* Anuladas</td> <td></td>                                                                                                    | nicio de ejecución                                                                                                 | 01/06/2012                                                                                                    | * Anuladas                                            |                              |
| ************************************                                                                                                    | in de ejecución                                                                                                    | 30/09/2013                                                                                                    | Pendientes aprobación                                 |                              |
|                                                                                                    |                                                                                                    |                                                                                                    | * Admitidas                                           |                              |
| The second control of the second control of the second co                                                                                                    |                                                                                                    |                                                                                                    | + Comprometidas                                       |                              |
|                                                                                                    | olectivos prioritarios                                                                                             |                                                                                                    |                                                       |                              |
| union       Number         unione       Number         unione       Number                                                                                                    | xigido                                                                                                    | 77,00 %                                                                                                    |                                                       |                              |
|                                                                                                    | umpildo                                                                                                    | 90,69 %                                                                                                    |                                                       |                              |
|                                                                                                    | USERES                                                                                                    | 83, 24 %                                                                                                    | Grupos formativos                                     |                              |
| Bit Die Aus Culuityscholin 11,17 * 1   ** Aussis   Die Bit Die Aus Culuityscholin   Die Bit Die Bit                                                                                                    | AYORES 45 AÑOS                                                                                                    | 19,41 %                                                                                                    | * Válidos                                             |                              |
|                                                                                                    | ERSONAS DE BAJA CUALIFICACIÓN                                                                                      | 11,97 %                                                                                                    | * Incidentados                                        |                              |
| by by by by by by by by by by by by by b                                                                                                    | ERSONAS CON DISCAPACIDAD                                                                                           | 0,00 %                                                                                                    | * Anulados                                            |                              |
|                                                                                                    | ÓVENES MENORES DE 30 AÑOS                                                                                          | 21,54 %                                                                                                    | Certificados                                          |                              |
| status       status         status       status         status       status <td< td=""><td></td><td>0.00.85</td><td>* Mod Brader</td><td></td></td<>                                                                                                    |                                                                                                    | 0.00.85                                                                                                    | * Mod Brader                                          |                              |
| reference       ************************************                                                                                                    |                                                                                                    | 0,00 %                                                                                                    | • Bandantas                                           |                              |
| Partial pointage of the second of the second of the sec                                                                                                    |                                                                                                    |                                                                                                    |                                                       |                              |
| portade in arritografies and factors<br>and and and and and and and and and and                                                                                                    | yudas                                                                                                    |                                                                                                    | Con participantes notificados                         |                              |
| <ul> <li>antida - fon definitional - fon definitional - fon defini</li></ul>                                                                                                    | olicitada                                                                                                    |                                                                                                    | * Sin participantes notificados                       |                              |
| and and and and and and and and and and                                                                                                    | dmitida                                                                                                    |                                                                                                    | Con participantes válidos                             |                              |
| etcom       etcom       et                                                                                                    | oncedida                                                                                                    | 248.408,61 €                                                                                                    |                                                       |                              |
| gand<br>committais francipio<br>committais francipio<br>committais fran                                                                                                    | eformulada                                                                                                    |                                                                                                    | Participantes                                         | 6                            |
| mere                                                                                                    |                                                                                                    |                                                                                                    | • Välides u sastificades                              |                              |
| attendense - fongelingense interfaces - fongelingense interfaces - fongelingense - fongelingense interfaces - fongelingense i                                                                                                    |                                                                                                    |                                                                                                    | - vanuos y certificados                               |                              |
| endindas - Productives          endindas - Productives       • • • • • • • • • • • • • • • • • • •                                                                                                    | enormientos financieros                                                                                            |                                                                                                    | - valioos - Principal                                 |                              |
| arithdas - Andministratis Mandrates                                                                                                    | ertificada - Principal                                                                                             |                                                                                                    | Validos - Rendimientos                                |                              |
| • Video de quote de tribuces         • Video de quote de tribuces         • Video de quote de tribuces <td< td=""><td>ertificada - Rendimientos financieros</td><td></td><td><ul> <li>Válidos - Exceso</li> </ul></td><td></td></td<>                                                                                                    | ertificada - Rendimientos financieros                                                                              |                                                                                                    | <ul> <li>Válidos - Exceso</li> </ul>                  |                              |
| sets shreads       223.546,640         martraads       0.0000         satis serional       0.0000         satis serional       0.00000         satis serional <t< td=""><td></td><td></td><td><ul> <li>Válidos de grupos no certificados</li> </ul></td><td></td></t<>                                                                                                    |                                                                                                    |                                                                                                    | <ul> <li>Válidos de grupos no certificados</li> </ul> |                              |
| martrasción       0.000 (         sate servania       0.000 (         sate servania       0.000 (         sate servania       0.000 (         sate servania       0.000 (         sate servania       0.000 (         sate servania       0.000 (         sate servania       0.000 (         sate servania       0.000 (         sate servania       0.000 (         sate servania (commoto)       0.000 (         sate servania (commoto)       0.000 (         sate servania (commoto)       0.000 (         sate servania (commoto)       0.000 (         sate servania (commoto)       0.000 (         sate servania (commoto)       0.000 (         sate servania       0.000 (         sate servania (commoto)       0.000 (         sate servania (commoto)       0.000 (         sate servania (commoto)       0.000 (         sate servania       0.000 (         sate servania (commoto)       0.000 (         sate servania (commoto)       0.000 (         sate servania (commoto)       0.000 (         sate servania (commoto)       0.000 (         sate servania (commoto)       0.000 (         sate servania (commoto)                                                                                                    | ostes directos                                                                                                    | 223 556 54 6                                                                                                    | * Incidentados                                        |                              |
| minutazioni       0.0000         stata serioni       0.0000         stato despitzamiento ocontexi personal       0.0000         antos despitzamiento ocontexi personal       0.0000         stato despitzamiento ocontexi personal       0.0000         stato despitzamiento ocontexi personal       0.00000         stato despitzamiento ocontexi personal       0.00000         stato despitzamiento ocontexi personal       0.00000         stato despitzamiento ocontexi personal       0.000000                                                                                                    |                                                                                                    |                                                                                                    | * Anulados                                            |                              |
| cate atraced       0.0000         atrace despatzemiento garticigantes       0.0000         cate atracedor       0.0000         cate atracedor       0.00000         cate at                                                                                                    | mortización                                                                                                    | 0,00 €                                                                                                    |                                                       |                              |
| terturas 123.585.452                                                                                                    | Coste personal                                                                                                    | 0,00 €                                                                                                    | - Secondaria                                          | 24.4                         |
| antos espezzemiento ocentez; persona:<br>antos despezzemiento participantes<br>actor despezzemiento participantes<br>actor despezzemiento de participantes<br>actor despezzemiento participantes<br>actor despezzemiento de participantes<br>actor despezzemiento de participantes<br>actor despezzemiento de participantes<br>actor despezzemiento de participantes<br>actor despezzemiento de participantes<br>actor despezzemiento de participantes<br>actor despezzemiento de participantes<br>actor despezzemiento de participantes<br>actor despezzemiento despezzemiento despezzemiento de despezzemiento despezzemiento de despezzemiento despezzemiento de despezzemiento despezzem                                                                                                    | acturas                                                                                                    | 223.556,54 €                                                                                                    | Desempleacos                                          | 39,00                        |
| aakoo aagaazamiento participantes<br>aakoo aagaazamiento participantes<br>aatoo aagaazamiento participantes<br>aatoo aatoo aagaazamiento participantes<br>aatoo aatoo a                                                                                                    | Sastos desplazamiento docentes/personal                                                                            | 0,00 €                                                                                                    | Administración                                        | 0,00                         |
|                                                                                                    | Sastos desplazamiento participantes                                                                                | 0,00 €                                                                                                    |                                                       | Conversion in a service of   |
| constant protocia       constant         constant protocia       constant         constant protocia       const                                                                                                    | imortización                                                                                                    | 26.658,58 C<br>0,00 €                                                                                                    |                                                       |                              |
| acta Springer (prometicio) 0.000<br>Returns 4.597,736<br>Returns 4.597,736<br>Returns socializa subvencionables<br>Inite a catalogica<br>inite a catalogica<br>inite a catalogica                                                                                                    | Coste personal                                                                                                    | 22.000,00 €                                                                                                    |                                                       |                              |
| A serve as serve as a serve as a                                                                                                    | nere poster (premeny)                                                                                              | 0,00 €                                                                                                    |                                                       |                              |
| A 1977,776<br>inite e acitade espisamiento docertes/personal<br>inite e acitade espisamiento docertes/personal<br>inite acitade espisamiento docertes/personal<br>inite espisamiento espisamiento espisamiento espisamiento espisamiento<br>inite espisamiento espisamiento<br>inite espisamiento espisamiento<br>inite espisamiento espisamiento<br>inite espisamiento espisamiento<br>inite espisamiento espisamiento<br>inite espisamiento espisamiento<br>inite espisamiento<br>inite espi                                                                                                    | www.exylonales.gel.plan                                                                                            | 0,00 €                                                                                                    |                                                       |                              |
| antos expersamiento ocentras personal 0.00 €<br>Imite on costes asociados 34.837,13 €<br>tros oceases asociados 0.00 €<br>tros costes asociados 0.00 €<br>tros exclusión 0.00 €<br>tras auditoria 0.00 €<br>tras auditoria                                                                                                    | acturas                                                                                                    | 4.597,70 €                                                                                                    |                                                       |                              |
| imite de costes subvencionables imite autoria  Ce consulta autoria  Ce consulta autoria  Ce consulta autoria  Ce consulta autoria  Ce consulta autoria  Ce consulta autoria  Ce consulta autoria  Ce consulta autoria  Ce consulta participantes  Leccion  Censulta participantes  Leccion  Censulta participantes  Censulta participantes  Cente  Censulta participantes  Cente  Cente                                                                                                    | lastos desplazamiento docentes/personal                                                                            | 0,00 €                                                                                                    |                                                       |                              |
| tris costes subvencionables<br>Imite auditoria <u>0 ¢</u><br>Cota auditoria <u>0 ¢</u><br>Cota auditoria <u>0 ¢</u><br>Cota auditoria <u>0 ¢</u><br>Consulta evaluación <u>0 ¢</u><br>Consulta participantes de ampreses de prácticas<br>MECON SOCIAL ESTATAL Nº Exp.: <u>0 de neviembre 2013</u> <u>0 0 0 0 0 0 0 0 0 0 0 0 0 0 0 0 0 0 0</u>                                                                                                    | ímite de costes asociados                                                                                          | 24.837,13 €                                                                                                    |                                                       |                              |
| In trae auditoria                                                                                                    | tros costes subvencionables                                                                                        |                                                                                                    |                                                       |                              |
| In Tripartile pare le Permende en el Emplee. C' Terrelagues, 55. 25027 Medrid<br>Es autorna<br>en Tripartile pare le Permende en el Emplee. C' Terrelagues, 55. 25027 Medrid<br>Es accuende el l'Intentionade   Association   Association                                                                                                    | imite auditoria                                                                                                    | 06                                                                                                    |                                                       |                              |
| Unit a Justicina       0 < 0 < 0.00                                                                                                    | imite eveluerión                                                                                                   | 25                                                                                                    |                                                       |                              |
|                                                                                                    |                                                                                                    | 30                                                                                                    |                                                       |                              |
|                                                                                                    | ota auditoria                                                                                                    | 0€                                                                                                    |                                                       |                              |
| te Transita para la termanda en el Empleo. C' Terrelaguna, 55. 20027 Madrid<br>de accivantada   Vinacinanta   Ammehindez                                                                                                    | otal evaluación                                                                                                    | 0,00 €                                                                                                    |                                                       |                              |
|                                                                                                    |                                                                                                    |                                                                                                    |                                                       |                              |
| In Angewichte gene le Rennanden en eil Emples. C/ Terrelagune, 55. 20037 Medrel<br>Entresende l' Lesenbanden l'Assessioner d'Angewichte de<br>Indeción Triparite<br>Le Statue de les Le Consulta e ESTATAL INVERU:<br>RAZON SOCIAL ESTATAL INVERU:<br>ESTATAL INVERU:<br>ESTATAL INVERU:<br>ESTATAL INVERU:<br>S de neviembre 2013 CONSULT () Mener<br>municación grupos formativos<br>en: Planes de formación > (Qué desea hacer? > Resumen Actividad > Participantes<br>consulta de participantes<br>leccidos consulta de participantes<br>leccidos consulta de participantes () Consulta participantes de empreses de prácticas<br>MENER<br>MENER<br>MENE |                                                                                                    |                                                                                                    |                                                       | _                            |
| An trapartite para la fermación en el Empleo. d' terrelaguna, se. 20027 madrid<br>de annuandad i i susativando i a susakividad<br>modación Tripartite<br>La sensación Tripartite<br>La sensación Sensación Sensación Tripartite<br>La sensación Sensación Sensa                                                                                                    |                                                                                                    |                                                                                                    |                                                       |                              |
|                                                                                                    | ón Triparbía para la Formación en el Empleo. C/ Terrelaguna, :<br>de arrupedad - I. Vevaluación - I. Acceptiblidad | 16. 18017 Medrid                                                                                                    |                                                       | WSC CONTRACT WSC COMPANY WSC |
| Indeción Tripartia       Consulta       ESTATAL       Nº Exp.:       S de neviembre 2013       Consulta       Consulta       Consulta       Consulta       Consulta       Consulta       Consulta participantes         leccióne: <ul> <li></li></ul>                                                                                                    |                                                                                                    |                                                                                                    |                                                       |                              |
| Azon Social ESTATAL Nº Exp.: S de neviembre 2013 C C (0) Menerer  Municación grupos formativos  en: Planes de formación > i Qué desea hacer? > Resumen Actividad > Participantes  consulta de participantes  lección consulta de participantes  leccióne:   Consulta participantes - O Consulta participantes de empreses de prácticas                                                                                                    |                                                                                                    |                                                                                                    |                                                       |                              |
| RAZON SOCIAL       ESTATAL       Nº Exp.:       5 de noviembre 2013       Image: Consultation of the second second se                                                                                                    | andación Tripartita 🔊                                                                                              |                                                                                                    | Planes de formac                                      | ión 2012                     |
| municación grupos formativos<br>en: Planes de formación > : Qué desea hacer? > Resumen Actividad > Participantes<br>Consulta de participantes<br>lección consulta de participantes<br>leccióne:                                                                                                    | RAZON SOCIAL ESTAT                                                                                                 | AL Nº Exp.: P                                                                                                    | 5 de noviembre 2013 🔁 😁 🞑                             | 1 (0) Mensai                 |
| en: Planes de formación > LQué desea hacer? > Resumen Actividad > Participantes Consulta de participantes leccióne consulta participantes leccione:                                                                                                    | municación grupos formativos                                                                                       |                                                                                                    |                                                       |                              |
| iconsulta de participantes<br>lección consulta de participantes<br>leccióne:<br>Consulta participantes O Consulta participantes de empresas de prácticas<br>MCEPTAR<br>VOLV                                                                                                    | ani. Planas da formación y i Oné dasas hacar? > Resur                                                              | as Actividad & Darticisant                                                                                                    |                                                       |                              |
| lección consulta de participantes leccione:  Consulta participantes Consulta participantes                                                                                                    | Consulta de participantes                                                                                          | an recorded - Paracepano                                                                                                    | 2                                                     |                              |
| leccione:   Consulta participantes  Consulta participantes de empresas de prácticas  VOLV                                                                                                    | lección consulta de participantes                                                                                  |                                                                                                    |                                                       |                              |
| YOLY                                                                                                    | leccione:   Consulta participantes  Co                                                                             | insulta participantes de em                                                                                                    | presas de prácticas ACEPTAR                           |                              |
| ADTA                                                                                                    |                                                                                                    |                                                                                                    |                                                       |                              |
|                                                                                                    |                                                                                                    |                                                                                                    |                                                       | VOLV                         |

Es importante señalar que los grupos que hayan sido objeto de visita por el Servicio Público de Empleo Estatal no podrán descertificarse una vez certificados. El resto de grupos podrá descertificarse siempre y cuando la acción formativa no esté certificada.

#### IV. Certificación Acciones

Desde esta pestaña se pueden certificar y descertificar las acciones del plan de formación seleccionándolas de forma individual, múltiple o masiva mediante los filtros incluidos en el buscador de la pantalla (Código acción, Denominación, Estado y Modalidad). El mismo botón de "certificar" sirve para certificar y descertificar, la primera vez que se pulse marcará las acciones seleccionadas como certificadas, si se pulsa de nuevo, las acciones seleccionadas certificadas se descertificarán. Es importante aclarar que el plazo para descertificar una acción formativa es de 30 días desde su certificación, posteriormente no será posible descertificarla.

Desde esta misma ventana se debe certificar, en aquellas acciones en las que en solicitud se indicó que SI tenían áreas prioritarias (las que se muestran con el valor SI en la columna Áreas Prioritarias), si se ha realizado dicha formación. Para ello hay que seleccionar la acción que se va a cumplimentar (no se puede hacer de forma masiva) y pinchar el botón **AREAS PRIORITARIAS**, al hacerlo la aplicación muestra los módulos de áreas prioritarias que se indicaron en solicitud, se marca sí o no en función de si se desarrolló la formación y se acepta la grabación.

| Fundación<br>Ista La Politica | a Tripartita                                              |           |          | Planes        | de forma             | ción 2012            |     |
|-------------------------------|-----------------------------------------------------------|-----------|----------|---------------|----------------------|----------------------|-----|
| CIF                           | RAZON SOCIAL ESTATAL Nº Exp.:                             |           |          | 5 de no       | viembre 2013   🔁 🔒 🚹 | 🚺 🕭 💷 🖉 🖂 (0) Mensei | es. |
| Comunic                       | ación grupos formativos                                   |           |          |               |                      |                      |     |
| » Está en: Pla                | nes de formación > ¿Qué desea hacer? > Comunicación > Cer | tificació | n        |               |                      |                      |     |
| GRUPOS I                      | FORMATIVOS COSTES                                         | CERTIF    | ICACIÓN  |               |                      |                      |     |
| Participante                  | Grupos Acciones formativas Datos adicional                | es        | Confirma | ción Plan     |                      |                      |     |
| Accione                       | es formativas                                             |           |          |               |                      |                      |     |
| Código                        | Denominación<br>cial 🖉 A distancia 🕑 Teleformación        |           |          |               | Estado Admitida      | ▼<br>BUSCAR          |     |
| Mostrando                     | del 1 al 10 de 26                                         |           |          |               |                      | 123                  | 2   |
| Acción                        | Denominación                                              | Mod.      | Estado   | Participantes | F. Certificación     | Áreas prioritarias   |     |
| 1                             | VALORACIÓN E INTERPRETACIÓN DE ANÁLISIS CLÍNICOS          | TF        | Admitida | 0             |                      | SI                   |     |
| 2                             | CONSEJOS PRÁCTICOS EN DERMOFARMACIA                       | TF        | Admitida | 0             |                      | SI                   |     |
| 3                             | HIPERTENSIÓN Y DIABETES                                   | TF        | Admitida | 0             |                      | SI                   |     |
| 4                             | ENFERMEDADES DIGESTIVAS Y OBESIDAD                        | TF        | Admitida | 0             |                      | SI                   |     |
| 5                             | PLANTAS MEDICINALES EN LA OFICINA DE FARMACIA             | TF        | Admitida | 0             |                      | SI                   |     |
| 6                             | NUTRICIÓN Y DIETÉTICA                                     | TF        | Admitida | 125           |                      | SI                   |     |
| 7                             | PRESENTE Y FUTURO DE LA VACUNACIÓN                        | TF        | Admitida | 0             |                      | SI                   |     |
| 8                             | CONSEJO FARMACÉUTICO EN PATOLOGÍAS MENORES                | TF        | Admitida | 86            |                      | SI                   |     |
| 9                             | SISTEMA NERVIOSO CENTRAL I                                | TF        | Admitida | 0             |                      | SI                   |     |
| 10                            | ANTIMICROBIANOS EN LA OFICINA DE FARMACIA                 | TF        | Admitida | 0             |                      | SI                   |     |
| CERTIFICAR                    | AREAS PRIORITARIAS                                        |           |          |               |                      |                      |     |
|                               |                                                           |           |          |               |                      | VOLVI                | R   |

Fundación Tripartita para la Formación en el Empleo. C/ Torrelaguna, 56. 28027 Madrid <u>Política de privacidad</u> | <u>Visualización</u> | <u>Accesibilidad</u>

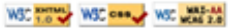

| CDF: RAZON SOCL                | AL ESTATAL             | Nº Explit F1             |                   | 5 de noviembre 2013 2 8 0 1 6 4 2 0 Menser |
|--------------------------------|------------------------|--------------------------|-------------------|--------------------------------------------|
| Comunicación grupos            | formativos             |                          |                   |                                            |
| Está en: Planes de formación : | ¿Qué desea hacer? > Co | municación > Certificaci | lón               |                                            |
| GRUPOS FORMATIVOS              | COSTES                 | CERT                     | TFICACIÓN         |                                            |
| Participantes Grupos           | Acciones formatives    | Datos adicionales        | Confirmación Plan |                                            |
| Acciones formativas            |                        |                          |                   |                                            |
| Indique la realización de      | los siguientes módulos | 62                       |                   |                                            |
| Emprendimiento                 |                        | O SI O No                |                   |                                            |
| Innovación                     |                        | ⊖ \$i ⊖ No               |                   |                                            |
|                                |                        |                          |                   | CANCELAR ACEPT                             |

Es importante que antes de certificar una acción se hayan marcado como "No certificados", en la pestaña de certificación de grupos, todos los grupos de la acción formativa que estén en estado válido y no se quieran certificar, de lo contrario, al certificar la acción, la aplicación los certificará.

No se pueden certificar acciones formativas que tengan algún grupo incidentado por notificaciones fuera de plazo que no hayan sido revisadas.

| Fundación Tripartita                                                                           | 0                                                                                                    | Pla                                                                                                   | nes de formación 201                                       |
|------------------------------------------------------------------------------------------------|----------------------------------------------------------------------------------------------------|----------------------------------------------------------------------------------------------------|------------------------------------------------------------|
| CIP:                                                                                           | UEBAS   UCTIMA PRUEBA VT                                                                                    | of Experimental                                                                                       | 20 de julio 2012 00000 000 00 10 10 10 10 10 1000          |
| Comunicación grupos fo                                                                         | rmativos                                                                                                    |                                                                                                    |                                                            |
| Está en: Planas de formación 3, 5                                                              | Tud dress brown a reason                                                                                    | ija la Paddracida                                                                                     |                                                            |
| GRUPOS FORMATIVOS                                                                              | COSTES                                                                                                    | BECAS Y AYUDAS                                                                                        | CERTIFICACIÓN                                              |
| Participantes   Drupos                                                                         | Associate formations [] Dates                                                                               | adicionales Cardinmación Plan                                                                         |                                                            |
| Acciones formativas                                                                            |                                                                                                    |                                                                                                    |                                                            |
| Datos pendientes de resolve                                                                    | 14                                                                                                    |                                                                                                    |                                                            |
| A continuación se detallan las in                                                              | cidencias que son necesarias r                                                                              | esolver para poder certificar las ac                                                                  | Gones                                                      |
| Listado de mensajes                                                                            |                                                                                                    |                                                                                                    |                                                            |
| Incidencias  Acción 1 - TRABAJOS EN  Existen participant  El número de part  Existen grupos co | CUERO<br>les repetidos en diferentes gru<br>iopantes comunicados exceder<br>n notificaciones fuera de plazo | pos de la acción, de continuar se in<br>I de los reformulados en 34 perticip<br>pendientes de revisar | odentarán.<br>antes, de continuar se marcarán como exceso. |
|                                                                                                |                                                                                                    |                                                                                                    | 1990                                                       |
| indeción Tripantita para la Formació<br>Illica de antracidad - 1: Visualizació                 | n en el Empleo. O' Torrelaguna<br>o I Assesbilidad                                                          | 54. 20027 Medne                                                                                       | WC                                                         |

Si la acción formativa tiene algún grupo que no tenga participantes, debe marcar estos grupos como "no certificados" antes de certificar la acción.

Si la acción es vinculada a certificados de profesionalidad, y tiene algún módulo de prácticas en empresas, debe marcar como "no certificados" los grupos en los que no se haya notificado ninguna práctica, de lo contrario la certificación de la acción dará error.

Al certificar la acción, la aplicación informará de todas las incidencias derivadas de dicha certificación, así como su consecuencia en caso de continuar.

| Fundación Tripartita                                                                                                    | Planes de formación 2012                           |
|----------------------------------------------------------------------------------------------------|----------------------------------------------------|
| CIP: CIP: CIP: CIP: CIP: CIP: CIP: CIP:                                                                                                    | 5 de noviembre 2013 🖸 😫 🙃 🚺 🐟 💷 🖉 💷 (0) Mensales   |
| Comunicación grupos formativos                                                                                                    |                                                    |
| Está en: Planes de formación > ¿Qué desea hacer? > Comunicación > Certificación                                                                                                    |                                                    |
| GRUPOS FORMATIVOS COSTES CERTIFICACIÓN                                                                                                    |                                                    |
| Participantes Grupos Actiones formativas Datos adicionales Confirmaci                                                                                                    | n Plan                                             |
| Acciones formativas                                                                                                    |                                                    |
| 1 En caso de continuar con la certificación, el sistema procederá automáticamente a aplico                                                                                                    | r las incidencias/anulaciones detalladas.          |
| Datos pendientes de resolver                                                                                                    |                                                    |
| A continuación se detallan las incidencias que son necesarias resolver para poder certificar                                                                                                    | las acciones:                                      |
| Listado de mensajes                                                                                                    |                                                    |
| Incidencias                                                                                                    |                                                    |
| CANTER A CONSELO FARMACÉUTICO EN PATOLOGÍAS MENORES                                                                                                    |                                                    |
| El número de participantes comunicados exceden de los reformulados en 6 participantes comunicados exceden de los reformulados en 6 participantes comunicados exceden de los reformulados exceden de los reformulados exceden de los reformulados exceden de los reformulados exceden de los reformulados exceden de los reformulados exceden de los reformulados exceden de los reformulados exceden de los reformulados exceden de los reformulados exceden de los reformulados exceden de los reformulados exceden de los r | rticipantes, de continuar se marcarán como exceso. |
| Al certificar la acción formativa se quedarán participantes marcados como exi<br>Grupo 3 - CONSEND FARMACÉLITICO EN PATOLOCIÁS MENORES                                                                                                    | eso.                                               |
| (1) El grupo no tiene participantes validos ni incidentados.                                                                                                    |                                                    |
|                                                                                                    | VOLVUE CONTINUAR                                   |
| ndación Tripartita para la Formación en el Empleo. C/ Torrelaguna. 56. 28027 Madrid<br>Vibios de privacidad   Visualización   Accesibilidad                                                                                                    | WSC STORE WSC STORE WSC STORE                      |

Si en la acción formativa hubiera participantes que excedieran a los límites, bien de reformulación o bien de abandonos permitidos, pinchando en la incidencia la aplicación nos lleva a la pestaña de certificación de participantes, para que se puedan marcar como excesos los participantes que se deseen, tal y como se ha descrito en el apartado correspondiente a la certificación de participantes. En caso de que la beneficiaria no marque los excesos, la aplicación los marcará al azar.

| Fundación                   | Tripartita 🔏      | $\sim$            |                                                                                                    |            | Plan          | es de foi           | rmacio | ón 2012             |
|-----------------------------|-------------------|-------------------|----------------------------------------------------------------------------------------------------|------------|---------------|---------------------|--------|---------------------|
| CDFI                        | RAZON SOU         | IAL DURING ST     | STATAL IN EXP.                                                                                                    | -          | 5             | i de noviembre 2013 |        | 🔿 💷 🖉 💷 (O) Mensele |
| Comunica                    | ción grupo        | s formativos      |                                                                                                    |            |               |                     |        |                     |
| Está en: Plan               | es de formación   | > ¿Qué deses ha   | cer? > Comunicación > Cert                                                                                                    | tificación |               |                     |        |                     |
| GRUPOS F                    | ORMATIVOS         | ) co              | STES                                                                                                    | CERTIFICAC | IÓN           |                     |        |                     |
| Participantes               | Grupes            | Accience form     | otivas Dates adicional                                                                                                    | os Conf    | irmación Plan |                     |        |                     |
| Particip                    | antes             |                   |                                                                                                    |            |               |                     |        |                     |
| Código acció<br>Situación 💽 | n 🛛 🔋 ×           | Código grupo      | NIT .                                                                                                    |            | Estadu Vál    | ido V               |        | BUSCAR              |
| tostrando d                 | el 1 al 10 de 9   | 7                 | A section of the section of the sect | Estado     | Pituzzika     | 8 Einnedern         | Europe | 12345               |
| _ Coalgo                    | NUT               | MARIA             | Apendos                                                                                                    | Válidu     | Finalizado    | NO                  | NO     | Tipo exceso         |
| 8/1                         | -                 | JOSE MANUEL       | CONTRACTOR DOLLARS                                                                                                    | Válido     | Finalizado    | NO                  | NO     |                     |
| 0/1                         | 4100.000          | RAQUEL            | viture centil                                                                                                    | Válido     | Finalizado    | NO                  | NO     |                     |
| 8/1                         | 10000000000       | JOSE MARIA        | CONTRACTOR OFFICE AND INCOME.                                                                                                    | Válido     | Finalizado    | NO                  | NO     |                     |
| 8/1                         | Internet C        | MARIA             | CONTRA MINUT                                                                                                    | Válido     | Finalizado    | NO                  | NO     |                     |
| 8/1                         | the states        | PATRICIA          | Automatic Linearce                                                                                                    | Válido     | Finalizado    | NO                  | NO     |                     |
| 0/1                         | 10000             | ALEJANDRA         | Automatica Statistica                                                                                                    | Válido     | Finalizado    | NO                  | NO     |                     |
| 0/1                         | 1.11110.000       | MARIA ELENA       | colore unettill                                                                                                    | Válido     | Finelizedo    | NO                  | NO     |                     |
| 8/1                         | -                 | CARLOTA           | server, according                                                                                                    | Válido     | Finalizado    | NO                  | NO     |                     |
| 8/1                         | 10000             | ANA MARIA         | And in case of the second second                                                                                                    | Válido     | Finalizado    | NO                  | NO     |                     |
| SITUACIÓN                   | ANULAR EXC        | ISO RENDIMIENT    | 0                                                                                                    |            |               |                     |        |                     |
|                             |                   |                   |                                                                                                    |            |               |                     |        | VOLVE               |
| ndeción Triper              | tite pere la Form | eción en el Emple | o. C/ Torrelegune, 56, 2003                                                                                                    | 27 Medrid  |               |                     | WSC    | WSC case WSC was    |

Si en la acción formativa hubiera participantes abandonos marcados como rendimientos, al certificar la acción, la aplicación comprobará que no hay participantes finalizados en exceso. En caso de haberlos solicitará que, o bien los cambie el beneficiario, marcando para rendimientos estos participantes finalizados, o lo hará la propia aplicación al continuar con la certificación.

Al continuar con la certificación de la acción, se genera un documento PDF con los datos relativos a la acción para firmar su certificación.

| 10                |                                        | No F1200                   |                                                                                                    |
|-------------------|----------------------------------------|----------------------------|----------------------------------------------------------------------------------------------------|
|                   |                                        |                            | 5 de noviembre 2013 20 de Carlos Carlos de los de l |
| Comunicación      | n grupos formativos                    |                            |                                                                                                    |
| stá en: Planes de | formación > ¿Qué deses hacer? > Comuni | cación > Firma             |                                                                                                    |
| GRUPOS FORM       | ATTVOS COSTES                          | CERTIFICACIÓN              |                                                                                                    |
| Notificación      | Accion                                 |                            |                                                                                                    |
|                   |                                        | M. J. P. Davis N. A.       | ι <u>0</u> .                                                                                                    |
|                   |                                        | IN N [1 ] de 1 P P         | 1.49                                                                                                    |
|                   | Notifie                                | cación Certificació        | ón de Acción                                                                                                    |
|                   |                                        |                            |                                                                                                    |
|                   |                                        |                            |                                                                                                    |
|                   | Fundación Tripartita                   |                            |                                                                                                    |
|                   | Datos del Solicitante                  |                            |                                                                                                    |
|                   | for adjusta                            |                            |                                                                                                    |
|                   | Expediente :<br>CIE:                   |                            |                                                                                                    |
|                   | Entidad :                              | RAZON SOCIAL               |                                                                                                    |
|                   | Datos de la Acción Formativa           |                            |                                                                                                    |
|                   | Acción Formativa :                     |                            |                                                                                                    |
|                   | Denominación :                         | CONSEJO FARMACÉUTICO EN PI | ATOLOGÍAS MENORES                                                                                                    |
|                   | Modalidad de la Impartición :          | Teleformación              |                                                                                                    |
|                   | Horas de Formación :                   | 124 horas totales          |                                                                                                    |
|                   | Coste/hora :                           | 6,36                       |                                                                                                    |
|                   | Datos de los Grupos Formativo          | s .                        |                                                                                                    |
|                   | Nº de Grupos válidos :                 | 6                          |                                                                                                    |
|                   | Fecha Inicio (primer grupo):           | 16/10/2012                 |                                                                                                    |
|                   | Fecha Fin (último grupo):              | 30/07/2013                 |                                                                                                    |
|                   | Datos Participantes                    |                            |                                                                                                    |
|                   | Validos ;                              |                            |                                                                                                    |
|                   | Principal :                            | 86                         |                                                                                                    |
|                   | Rendimientos Financieros :             | 0                          |                                                                                                    |
|                   | Exceso:                                | 6                          |                                                                                                    |
|                   |                                        | 0                          |                                                                                                    |
|                   | Incidentados :                         |                            |                                                                                                    |
|                   | Anulados :                             | 39                         |                                                                                                    |
|                   | Anulados :                             | 39                         |                                                                                                    |

#### V. Datos Adicionales

En esta pestaña, que es de obligado cumplimiento, se deben recoger los datos adicionales necesarios para la correcta certificación del plan de formación:

- Método de prorrateo: Se debe indicar el método de prorrateo de los costes asociados asignados al plan en su conjunto y de los costes generales del plan elegido por la entidad solicitante. Se debe elegir entre:
- Prorrateo por Horas de Impartición: Nº de horas **x** Nº de grupos.
- Prorrateo por Horas de Formación: Nº de horas
  - N<sup>o</sup> de horas  $\mathbf{x}$  N<sup>o</sup> de participantes.
- Prorrateo por Costes Certificados: Nº de participantes x Nº de horas
   x Coste/Hora/Participante.
- Justificación del plan con informe auditor: Debe seleccionar en el desplegable SÍ en caso de presentar informe auditor para la justificación de los costes, o NO en caso contrario y posteriormente pinchar en el botón aceptar. Si se selecciona la opción SI, al darle a aceptar se despliegan una serie de campos de obligada cumplimentación relativos a los datos del auditor: NIF, Nombre, Entidad Auditora, NIF/CIF y ROAC.
   En caso de presentarse informe auditor es necesario informar también de si

la entidad tiene obligación de auditar sus cuentas. De ser así, se deben rellenar los datos del auditor que, salvo excepciones, deben coincidir con los del plan de formación. En caso contrario se deber remitir a la Fundación Tripartita la documentación que lo justifique.

| TALL OF PRESENTED IN TO PARTY          | nas N                                                                                                    | PI                                                                                                    | anes de formación 2012                          |
|----------------------------------------|----------------------------------------------------------------------------------------------------|----------------------------------------------------------------------------------------------------|-------------------------------------------------|
| CSF RAZ                                | ON SOCIAL INF EX                                                                                                    | p.s FIJ                                                                                                    | 21 de noviembre 2013 🗐 🔐 🕼 🚺 🛞 💷 🖉 (0) Mensejes |
| Comunicación (                         | rupos formativos                                                                                                    |                                                                                                    |                                                 |
| Está eni Planes de for                 | mación > £Qué deses hacer? > Comunica                                                                                                    | ición ≯ Certificación                                                                                           |                                                 |
| GRUPOS FORMAT                          | IVOS COSTES                                                                                                    | BECAS Y AYUDAS                                                                                                  | CERTIFICACIÓN                                   |
| Participantes Gr                       | upce Actiones formativas                                                                                                    | confirmación Plan                                                                                               |                                                 |
| Datos adicional                        | es                                                                                                    |                                                                                                    |                                                 |
|                                        |                                                                                                    |                                                                                                    |                                                 |
| A No coincide el au                    | ditor que emite el informe con el que au                                                                                                    | dita las cuentas de la entidad solicitante.                                                                     |                                                 |
| J Los cambios se h                     | an realizado correctamente.                                                                                                    |                                                                                                    |                                                 |
|                                        |                                                                                                    |                                                                                                    |                                                 |
| Método de prorrat                      | eo de los costes imputados al plan                                                                                                    |                                                                                                    |                                                 |
| Prorrateo                              | Horas de formación 🖌                                                                                                    |                                                                                                    |                                                 |
|                                        |                                                                                                    |                                                                                                    |                                                 |
| 10000000000000000000000000000000000000 |                                                                                                    |                                                                                                    |                                                 |
| Justificación del pl                   | an de formación con informe audito                                                                                                    | NF.                                                                                                    |                                                 |
| Presenta auditor                       | SI V ACOPTAN                                                                                                    |                                                                                                    |                                                 |
| NOF                                    | Anna Contra                                                                                                    | -                                                                                                    |                                                 |
| Nombre                                 | Ana                                                                                                    | -                                                                                                    |                                                 |
| Primer apellido                        | ( And A Contract of Contract of Contract o |                                                                                                    |                                                 |
| Segundo apellido                       | Rive                                                                                                    | 1                                                                                                    |                                                 |
| Encided evoltore                       | and the second second s |                                                                                                    |                                                 |
| NUTCH AUGUOR                           |                                                                                                    |                                                                                                    |                                                 |
| RUHL                                   |                                                                                                    | in the second second second second second second second second second second second second second second second |                                                 |
| Indique si biene la ob                 | legación de auditar sus cuentas: 51                                                                                                    | ACCPTAR                                                                                                    |                                                 |
| NDF                                    |                                                                                                    |                                                                                                    |                                                 |
| Nombre                                 | Rose                                                                                                    |                                                                                                    |                                                 |
| Primer apelido                         | 1000                                                                                                    |                                                                                                    |                                                 |
| Segundo apellido                       | 1.7.ml                                                                                                    |                                                                                                    |                                                 |
| Entidad auditora                       | - jam - m.                                                                                                    |                                                                                                    |                                                 |
| NIF/CIF auditora                       | and the second second s |                                                                                                    |                                                 |
| ROAC                                   | Contraction of the second second se                                                                                                    |                                                                                                    |                                                 |

- Percepción de otras ayudas e ingresos adicionales para la misma actividad: se indicará si la entidad solicitante o alguna de las beneficiarias ha recibido otras ayudas para realizar la actividad formativa y se pinchará el botón aceptar. Si se ha seleccionado que SI se reciben otras ayudas, la aplicación habilita un campo para añadir la/s entidad/es beneficiaria/s que las han recibido. La aplicación generará en la pestaña relativa a la confirmación del plan, un certificado de percepción de otras ayudas con las cuantías indicadas en este apartado, y para aquellas entidades que no se añadan, uno indicando que no se han recibido ayudas, al objeto de que los firmen los Representantes Legales de cada entidad beneficiaria del plan.
- Rendimientos Financieros: Se indicará si se han obtenido o no rendimientos financieros y se pinchará el botón aceptar. En caso de que sí se hayan obtenido se habilitarán campos para indicar la cuantía declarada y si se han invertido dichos rendimientos en actividad formativa.
- Subcontratación de la Actividad Formativa: Se debe indicar si se ha subcontratado la actividad formativa. De no haberse realizado subcontratación, el límite de costes asociados admisibles será un 17,64% de los costes directos. En caso de haberse realizado subcontratación, el límite de costes asociados se calculará en base al 17,64% de los costes directos de las acciones marcadas como prioritarias, y al 11,11% de los costes directos del resto de las acciones.

Cuando se hayan grabado todos los "*datos adicionales*" se debe pinchar en el botón "*aceptar*" para guardarlos.

| Datos adicion         | ales                                                      |
|-----------------------|-----------------------------------------------------------|
| Método de prorra      | ateo de los costes imputados al plan                      |
| Prorrateo             | Elija opción 🗸                                            |
|                       |                                                           |
| Justificación del     | plan de formación con informe auditor                     |
| Presenta auditor      | SI V ACCEPTAR                                             |
| NIF                   |                                                           |
| Nombre                |                                                           |
| Primer apellido       |                                                           |
| Segundo apellido      |                                                           |
| Entidad auditora      |                                                           |
| NIF/CIF auditora      |                                                           |
| ROAC                  |                                                           |
| Indique si tiene la c | obligación de auditar sus cuentas: Elija opción 🗸 ACEPTAR |
|                       |                                                           |
| Percepción de ot      | ras ayudas e ingresos adicionales para la misma actividad |
| Ayudas/ingresos ad    | dicionales Elija opción 🗸 ACEPTAR                         |
|                       |                                                           |
|                       |                                                           |
| Rendimientos fin      | ancieros generados por los fondos librados                |
| Rendimientos finan    | icieros Elija opción 🗸                                    |
|                       |                                                           |
| Subcontratación       | actividad formativa                                       |
| Indique si ha realiz  | zado alguna subcontratación 🛛 Elija opción 🗸              |
|                       |                                                           |
|                       | CANCELAR ACEPTA                                           |

#### VI. Confirmación del Plan

En esta pestaña se inicia la certificación del plan de formación y se generan los documentos de certificación y justificación de costes que deberán ser firmados y enviados telemáticamente a la FTFE. Este proceso de cierre puede demorarse más o menos tiempo en función del volumen del expediente.

| N SOCIA ESTATAL Nº Exp.: F1 28 de noviembre 20                                                                                                    | 13 🔁 😫 🔂 💽 🕲 💷 🖉 🖂 (0) Menseler          |
|----------------------------------------------------------------------------------------------------|------------------------------------------|
| upos formativos                                                                                                    |                                          |
| nación > ¿Qué desea hacer? > Comunicación > Certificación                                                                                                  |                                          |
| IOS COSTES BECAS Y AYUDAS CERTIFICAC                                                                                                    | TON .                                    |
| poe Acciones formativas Datos adicionales Confirmación Plan                                                                                                |                                          |
| an                                                                                                    |                                          |
|                                                                                                    |                                          |
| proceso de certificación del plan formativo con fecha 28/11/2013 11:14:25. Este proceso podria d<br>nprobar si ha finalizado y proceder a su confirmación. | emoranse varias horas. Acceda de nuevo a |

Mientras este proceso termina se puede acceder a consultar las otras ventanas de la aplicación (*Grupos formativos, Participantes, Costes o Becas y Ayudas*).

Al finalizar el proceso se informa de las incidencias/errores detectados y se genera un libro de Excel con el detalle de las incidencias/errores del Plan de formación, de las Acciones y de los Grupos en cada una de las hojas Excel del libro. En caso de haberse detectado errores, no se puede continuar con la certificación y es necesario subsanarlos antes de certificar. Por ejemplo son errores la existencia de grupos incidentados por notificaciones fuera de plazo que no hayan sido revisadas o la existencia de participantes en los que no se haya indicado si han finalizado la formación.

Cuando la aplicación detecta incidencias, se puede optar por subsanarlas mediante el botón Modificar, o continuar el proceso, pulsando el botón confirmar, en cuyo caso la aplicación aplicará automáticamente las incidencias/anulaciones detectadas.

En la parte inferior de esta pantalla, se da información general sobre el número de acciones, grupos, y participantes certificados, así como de los participantes para justificar rendimientos. Además, se informa del porcentaje de participantes "Desempleados" y de "Administración pública".

| Fundación Tripartita                                                                                                    | 0                                                             | Pl                            | anes de forma              | ción 2012            |
|----------------------------------------------------------------------------------------------------|---------------------------------------------------------------|-------------------------------|----------------------------|----------------------|
| CIP RAZON SOC                                                                                                    | IAL ESTATAL                                                   | Nº Exp.: F120                 | 28 de noviembre 2013 🛛 🕄 🔝 | 🚺 🗈 🗷 🖂 (O) Mensajes |
| Comunicación grupos f                                                                                                    | ormativos                                                     |                               |                            |                      |
| Está en: Planes de formación > c                                                                                                    | Qué desea hacer? > Comunici                                   | ación > Certificación         |                            |                      |
| GRUPOS FORMATIVOS                                                                                                    | COSTES                                                        | BECAS Y AYUDAS                | CERTIFICACIÓN              |                      |
| Participantes Grupos                                                                                                    | Acciones formativas                                           | atos adicionales Confirmación | Plan                       |                      |
| Confirmación Plan                                                                                                    |                                                               |                               |                            |                      |
| <ul> <li>Plan de formación</li> <li>Al certificar el plan de</li> <li>Acciones</li> <li>Acciones con adve</li> <li>Grupos</li> <li>Grupos con adver</li> </ul> | a formación se quedarán partic<br>ertencias: 26<br>tencias: 2 | ipantes marcados como exceso. |                            |                      |
| Datos plan formativo<br>Acciones certificadas                                                                                                    | 15                                                            |                               |                            |                      |
| Grupos certificados<br>Participantes certificados<br>Participantes con rendimientos                                                                            | 18<br>501<br>3                                                |                               |                            |                      |
| Desempleados<br>Administración pública                                                                                                    | 23,95 %<br>0.00 %                                             |                               |                            |                      |
|                                                                                                    |                                                               |                               |                            | MODIFICAR CONFIRMAN  |

Una vez confirmado el proceso no se podrá modificar ningún dato y se generarán los documentos que deben ser firmados por el/los Representante/s Legal/es. También se genera el informe auditor en caso de justificar la ayuda mediante este tipo de informe, para su impresión y posterior firma y envío a la FTFE.

| PARA LA PO | BRACIÓN EN EL EMPLEO     |                             | F                                      | Planes de                 | formación 2         | 012          |
|------------|--------------------------|-----------------------------|----------------------------------------|---------------------------|---------------------|--------------|
| IF:        | RAZON SO                 | CIAL 4 ESTA                 | TAL Nº Exp.: F12                       | 28 de noviembre 20        | 013 <b>2201</b> 212 | (0) Mensajes |
| Comur      | nicación grupos          | formativos                  |                                        |                           |                     |              |
| stá en:    | Planes de formación >    | ¿Qué desea hacer? > Com     | unicación > Certificación              |                           |                     |              |
| GRUPO      | S FORMATIVOS             | COSTES                      | BECAS Y AYUDAS                         | CERTIFICA                 | CEÓN                |              |
| Particip   | antes Grupos             | Acciones formativas         | Datos adicionales Confirmaci           | ón Plan                   |                     | ê            |
| Conf       | irmación Plan            |                             |                                        |                           |                     |              |
| 🖌 La       | certificación del plan s | e ha realizado correctament | e, a continuación puede firmar y envia | r los documentos generado | s.                  |              |
| Entidad    | solicitante              |                             |                                        |                           |                     |              |
| Firmant    | tes:                     |                             |                                        |                           |                     |              |
|            |                          |                             |                                        |                           |                     |              |
| no se ei   | icontration resolutions. |                             |                                        |                           |                     |              |
| Docume     | entos de certificación:  |                             |                                        |                           |                     |              |
|            | Documento                |                             |                                        | Requiere firma            | Firmado             |              |
| 0          | Resumen acciones         | formativas certificadas     |                                        | sí                        | No                  | 12           |
| 0          | Resumen de Costes        | s Presentados               |                                        | Sí                        | No                  | 1            |
|            | Resumen de Costes        | s Certificados              |                                        | No                        | n.a.                | 1            |
| 0          | Certificado de Perce     | epción de otras Ayudas      |                                        | Sí                        | No                  | 1            |
| 0          | Certificado de Cost      | es Generales del Plan       |                                        | Sí                        | No                  | 1            |
| 0          | Certificado de Habe      | res Individuales            |                                        | No                        | No                  | 1            |
| Entidad    | les beneficiarias        |                             |                                        |                           |                     |              |
| Firmant    | tes:                     |                             |                                        |                           |                     |              |
| No se er   | ncontraron resultados.   |                             |                                        |                           |                     |              |
| Docume     | entos de certificación:  |                             |                                        |                           |                     |              |
| Cif        | Raz                      | ón social                   | Documento                              |                           | Firmado             |              |
| -          | RAZ                      | ZON SOCIAL                  | Certificado de Perce                   | epción de otras Ayudas    | No                  | 1            |
|            |                          |                             |                                        |                           |                     |              |
|            |                          |                             |                                        |                           |                     |              |

A continuación se procederá a firmar los documentos que lo requieran para lo que será necesario entrar en la aplicación con la firma digital jurídica.

|                                 | RAZON SOCIA: BETATAL                                                                                                    | APRICE PT                            |                                                                        | 9 de distembre 2013              |                                                                                                    | ( ( 0) M | -ene |
|---------------------------------|----------------------------------------------------------------------------------------------------|--------------------------------------|------------------------------------------------------------------------|----------------------------------|----------------------------------------------------------------------------------------------------|----------|------|
| mu                              | nicación grupos formitivos                                                                                                    |                                      |                                                                        |                                  |                                                                                                    |          |      |
| -                               | Planes de formación > cQué deses hacer? > Co                                                                                                    | municación = Cartificaci             | den .                                                                  |                                  |                                                                                                    |          |      |
| RUP                             | OS FORMATIVOS COSTES                                                                                                    |                                      | CAS Y AYUDAS                                                           | CERTIFICACIÓN                    |                                                                                                    |          |      |
| -                               | Automativas                                                                                                    | Dalos adminutates                    | Conformation Play                                                      |                                  |                                                                                                    |          |      |
| Cont                            | firmación Plan                                                                                                    |                                      |                                                                        |                                  |                                                                                                    |          |      |
|                                 |                                                                                                    |                                      |                                                                        |                                  |                                                                                                    |          |      |
| En                              | caso de que el representante legal no firme los                                                                                                    | certificados de haberei              | s, deberá presentar soport                                             | es justificativos de los salario | 8-                                                                                                    |          |      |
| 189 x                           | usuario puede firmar la documentación correspo                                                                                                    | ondiente de la certificac            | ión del plan de formación.                                             |                                  |                                                                                                    |          |      |
|                                 |                                                                                                    |                                      |                                                                        |                                  |                                                                                                    |          |      |
| ntiela                          | id solicitante                                                                                                    |                                      |                                                                        |                                  |                                                                                                    |          |      |
|                                 |                                                                                                    |                                      |                                                                        |                                  |                                                                                                    |          |      |
| irma                            | intes:                                                                                                    |                                      |                                                                        |                                  |                                                                                                    |          |      |
| tomb                            | intes:<br>irre Apollide :                                                                                                    | Documento                            |                                                                        | Fecha                            | be to firms                                                                                                    |          |      |
| tomb<br>Ine M                   | ntes:<br>bre Apellide :<br>taria                                                                                                    | Documento<br>Resumen acciones form   | nativas certificadas                                                   | Feche -<br>21/11/2               | de la firma<br>013                                                                                                    |          |      |
| tomb<br>tomb                    | intens:<br>ore Apollido :<br>toria                                                                                                    | Documente<br>Resumen acciones form   | netivas certificadas                                                   | Feche -                          | fe la firma<br>013                                                                                                    |          |      |
| tomb<br>tomb<br>tota M<br>ocum  | ntes:<br>bre exellide :<br>terne<br>mentos de certificación:<br>Documento                                                                                                    | Documente<br>Resumen acciones form   | nativas certificadas                                                   | Feche -<br>21/11/2               | fe la firma<br>013<br>Firmado                                                                                                    |          |      |
| tomb<br>tomb<br>tos M<br>ocum   | intes:<br>bre &uelkde<br>tras<br>mentos de certificación:<br>Discumento<br>Resume acciones formativas certificadas                                                                                                    | Documente<br>Resumen accones form    | netives certificades<br>Requiere<br>Si                                 | Feche -<br>21/11/2<br>Firma      | fe la firma<br>013<br>Firmado                                                                                                    |          | •    |
| tomb<br>tos M<br>ocum           | intes:<br>bre Apellide :<br>tara :<br>Documento:<br>Documento:<br>Resuman acciones formativas certificadas<br>basara do crata Desentatos                                                                                                    | Documente<br>Resumen acciones form   | netives certificades<br>Requiere<br>Si<br>au                           | Feche .<br>21/11/2<br>firme      | ta firma<br>013<br>Firmado<br>Si<br>No                                                                                                 | 1        |      |
| irmia<br>tomb<br>lyte M<br>ocum | intes<br>tens é exclude<br>boxements<br>Documents<br>Resuman acciones formativas certificadas<br>Resuman de Costes Presentados<br>Basemen de Costes Cantinados                                                                                                    | Documente<br>Resumen acciones form   | nativas certificadas<br>Resputera<br>Si<br>Si<br>No                    | Feche -<br>21/11/2<br>From       | da la firma<br>013<br>Firmado<br>Si<br>No                                                                                              | 1        |      |
| tomb<br>ina M<br>ocun           | Interes - Auclide<br>tans                                                                                                    | Documente<br>Resumen acciones form   | nativas certificadas<br>Riciguiere<br>Si<br>Si<br>No<br>Si             | Feche (<br>31/11/2               | da la firma<br>013<br>Firmado<br>Si<br>No<br>No<br>No<br>No                                                                            |          |      |
| ocum                            | Intere Auellide<br>ara                                                                                                    | Documente .<br>Resumén acciones form | natives certificadae<br>Brequiere<br>Si<br>Si<br>No<br>Si<br>No        | Feche<br>21/11/2<br>firma        | de la firma<br>013<br>Si<br>No<br>n.s.<br>No<br>n.s.                                                                                   |          |      |
|                                 | Interestre Australia de Personación de Interes Australia<br>Resumenta de Costes Presentados<br>Resuman de Costes Presentados<br>Resuman de Costes Presentados<br>Resuman de Costes Presentados<br>Resuman de Costes Presentados<br>Resuman de Costes Presentados<br>Resuman de Costes Presentados                                                                                                    | Decumente .<br>Resumen acciones form | Netives certificades<br>Si<br>Si<br>No<br>Si<br>No<br>No<br>No         | Feche  <br>21/11/2               | da la firma<br>013<br>Si<br>No<br>n.a.<br>No<br>n.a.<br>No<br>No                                                                       |          |      |
|                                 | Intereste de certificación:<br>enertos de certificación:<br>Desense acciones formativas certificadas<br>Resuman de Costes Presentados<br>Resuman de Costes Certificadas<br>Resuman de Costes Certificadas<br>Certificados de Pateres Ajudas<br>Informe Auditor<br>Certificado de Pateres Individuales<br>Certificado de Pateres Coste/Fores Promedi                                                                                                    | Decumente :<br>Resumen acciones form | nativas certificadas<br>Si<br>Si<br>Si<br>Si<br>No<br>No<br>No         | Feche  <br>31/11/2               | ter In Forma<br>013<br>01<br>01<br>01<br>01<br>01<br>01<br>01<br>01<br>01<br>01<br>01<br>01<br>00<br>00                                |          |      |
|                                 | Interestore de certificación:<br>Encumento<br>Resumen ecciones formativas certificadas<br>Resumen de Costes Presentados<br>Resumen de Costes Certificadas<br>Resumen de Costes Certificados<br>Certificado de Percepción de otras Ayudas<br>Informa Augitor<br>Certificado de Haberes Indoviduales                                                                                                    | Documente .<br>Resumén acciones form | nativas certificadas<br>Si<br>Si<br>No<br>Si<br>No<br>No<br>No         | Feche (<br>21/11/2               | de la forma<br>013<br>013<br>014<br>01<br>01<br>02<br>01<br>02<br>02<br>02<br>02<br>02<br>02<br>02<br>02<br>02<br>02<br>02<br>02<br>02 |          |      |
|                                 | Interestante en la constante en la constante enclastante encla | Decomente :<br>Resumen acciones form | nativas certificadae<br>Ricquitore<br>Si<br>Si<br>No<br>No<br>No<br>No | Feche  <br>21/11/2               | te In Firma<br>013<br>5i<br>No<br>n.a.<br>No<br>No                                                                                     |          |      |

Los documentos que requieren firma obligatoria del representante legal de la entidad solicitante son los siguientes: "Resumen Acciones Formativas", "Resumen de costes presentados", "Certificado de Costes Generales del Plan" en caso de que se hayan imputado este tipo de costes.

En caso de haberse percibido otras ayudas para la actividad formativa, será necesario que todos los representantes legales de todas las entidades beneficiarias firmen el "Certificado de Percepción de otras Ayudas"

Para justificar los costes de personal interno se puede, o remitir los certificados de haberes (individuales y/o promedios), o remitir los soportes justificativos de los mismos: nóminas, contratos, TCs, etc. En caso de justificarse mediante los certificados de haberes, la firma de dichos documentos será obligatoria y deberá hacerse antes de darle al botón enviar.

|                                                           | 1 1 1 1 1 1 1 1 1 1 1 1 1 1 1 1 1 1 1 | 2 1                                       |                               |          |        |
|-----------------------------------------------------------|---------------------------------------|-------------------------------------------|-------------------------------|----------|--------|
| RAZON SOCIAL                                              | ESTATAL Nº Exp.: F1                   |                                           | 9 de diciembre 2013 🛛 🔛 🎦 🚺   |          | Mensaj |
| municación grupos                                         | formativos                            |                                           |                               |          |        |
| en: Planes de formación > o                               | Qué desse hacer? > Comunicación >     | Certificación                             |                               |          |        |
| RUPOS FORMATIVOS                                          | COSTES                                | BECAS Y AYUDAS                            | CERTIFICACIÓN                 |          |        |
| ettilipentes Grupos                                       | Accones formativas                    | Confirmación Plan                         |                               |          |        |
| Confirmación Plan                                         |                                       |                                           |                               |          |        |
|                                                           |                                       |                                           |                               |          |        |
| En caso de que el represen                                | tante legal no firme los certificados | de haberes, deberá presentar soportes jui | itificativos de los salarios. |          |        |
| El usuario puede firmar la c                              | ocumentación correspondiente de l     | a certificación del plan de formación.    |                               |          | _      |
|                                                           |                                       |                                           |                               |          |        |
| stidad solicitante                                        |                                       |                                           |                               |          |        |
| rmantes:                                                  |                                       |                                           |                               |          |        |
| iombre Apellid                                            | D Documento                           |                                           | Fecha de la firma             | 0        |        |
| ina Maria                                                 | Resumen acc                           | ciones formativas certificadas            | 21/11/2013                    |          |        |
| ocumentos de certificació                                 | 0:                                    |                                           |                               |          |        |
| Documento                                                 |                                       | Requiere firm                             | sa Firr                       | nado     |        |
| Resumen acciones fo                                       | rmativas certificadas                 | si                                        | si                            |          | 13     |
| Resumen de Costes I                                       | Presentados                           | si                                        | No                            |          | 13     |
| Resumen de Costes                                         | Certificados                          | No                                        | n.a.                          |          | 13     |
| Certificado de Perces                                     | ción de otras Ayudas                  | Si                                        | No                            |          | 13     |
|                                                           |                                       | No                                        | 0.4.                          |          | 1      |
| Informe Auditor                                           | ts Individuales                       | No                                        | No                            |          | 1      |
| Informe Auditor<br>Certificado de Haben                   |                                       |                                           | No                            |          | 13     |
| Informe Auditor Certificado de Haben Certificado de Haben | s Coste/Hora Promedio                 | No                                        | 140                           |          |        |
| Informe Auditor Certificado de Haben Certificado de Haben | es Coste/Hora Promedio                | No                                        | 140                           | CANCELAR | 100    |

Desde esta pestaña también se puede consultar el documento "Resumen de Costes certificados", que muestra los costes de grupos certificados con los costes asociados distribuidos conforme al método de prorrateo elegido.

Una vez firmados los documentos se pulsará el botón enviar para finalizar la certificación. No se podrán enviar los documentos hasta que las entidades Asociadas/agrupadas, en caso de haberlas, hayan firmado los que les correspondan.

|                 | RAZON SOCIAL                                           | ESTATAL N                                                                                                    | (* Exp.: F1.                              | 9 de diciembre 2013             |                    |            | Manaat  |
|-----------------|--------------------------------------------------------|----------------------------------------------------------------------------------------------------|-------------------------------------------|---------------------------------|--------------------|------------|---------|
| omu             | nicación grupos for                                    | mativos                                                                                                    |                                           |                                 |                    |            |         |
| té entr         | Planes de formación > ¿Qué                             | dusus hacer? > Comunicació                                                                                                    | in > Cartificación                        |                                 |                    |            |         |
| RUP             | OS FORMATIVOS                                          | COSTES                                                                                                    | BECAS Y AYUDAS                            | CERTIFICACIÓN                   |                    |            |         |
| enticip         | unhas Grupos C. A                                      | cciones Rimetives    Dati                                                                                                    | na adicionales Confirmación Plan          |                                 |                    |            |         |
| Cont            | firmación Plan                                         |                                                                                                    |                                           |                                 |                    |            |         |
|                 |                                                        |                                                                                                    |                                           |                                 |                    |            |         |
| int             | ormación guardada correc                               | samente.                                                                                                    |                                           |                                 |                    |            |         |
| Si I            | la documentación de certificiarla. Esta operación puer | licación del plan de formac                                                                                                    | ión ha sido firmada por todos los re      | presentantes legales que del    | ben hacerlo, puede | proceder a | · · · · |
| -               | interiori entre operational poet                       | and the second second |                                           |                                 |                    |            |         |
| En              | caso de que el representa                              | inte legal no firme los cert                                                                                                    | ficados de haberes, deberá present        | ar soportes justificativos de l | os salarios.       |            |         |
| -               | 201202000                                              |                                                                                                    |                                           |                                 |                    |            |         |
| of her as       | d soocitante                                           |                                                                                                    |                                           |                                 |                    |            |         |
| rmar            | ntesi                                                  | in gitalities.                                                                                                    | KD K                                      |                                 |                    |            |         |
| Nombre Apellido |                                                        | Docume                                                                                                    | Documento                                 |                                 | 21/11/2013         |            |         |
| tea Maria       |                                                        | Resume                                                                                                    | Resumen de Costes Presentados             |                                 | 09/12/2013         |            |         |
| na h            | taria                                                  | Certificar                                                                                                    | Cartificado de Percepción de otras Avudas |                                 | 09/12/2013         |            |         |
|                 |                                                        |                                                                                                    |                                           |                                 |                    |            |         |
| ocun            | nentos de certificación:                               |                                                                                                    |                                           |                                 |                    |            |         |
|                 | Documento                                              |                                                                                                    | Reg                                       | pulere firma                    | Firmado            |            |         |
| 0               | Resumen acciones form                                  | nativas certificadas                                                                                                    | si.                                       |                                 | si                 |            | 10      |
|                 | Resumen de Costes Pr                                   | esentados                                                                                                    | 54                                        |                                 | si                 |            | 10      |
|                 | Resumen de Costes Ce                                   | ertificados                                                                                                    | No                                        |                                 | 0.8-               |            | 10      |
|                 | Certificado de Percepci-                               | ón de otras Ayudas                                                                                                    | 51                                        |                                 | 81                 |            | 10      |
|                 | Informe Auditor                                        |                                                                                                    | No                                        |                                 | n.e.               |            | 10      |
| 0               | Certificado de Haberes                                 | Individuales                                                                                                    | No                                        |                                 | No                 |            | -       |
| 0               | Certificado de Haberes                                 | Coste/Hora Promedio                                                                                                    | No                                        |                                 | No                 |            | Ð       |
|                 |                                                        |                                                                                                    |                                           |                                 |                    |            |         |

Fundación Tripartita para la Formación en el Empleo. C/ Torrelaguna, 56. 20027 Madrid Política de privacidad | Xitualización | Accessibilidad WSC TO WSC COM WSC WSC WSC 10

| BA LA POR       | ción Tripart                                                | tita 📈                                                                                                    |                                                           | Pla                              | anes de fo          | rmación 2                                  | 012                                                                             |
|-----------------|-------------------------------------------------------------|----------------------------------------------------------------------------------------------------|-----------------------------------------------------------|----------------------------------|---------------------|--------------------------------------------|---------------------------------------------------------------------------------|
|                 | RA                                                          | ZON SOCIAL                                                                                                    | ESTATAL Nº E                                              | xp.: F12                         | 9 de diciembre 2013 |                                            | (0) Mens                                                                        |
| omun            | nicación (                                                  | grupos formativo                                                                                                    | s                                                         |                                  |                     |                                            |                                                                                 |
| tá en ci        | Planes de fon                                               | mación > ¿Qué desea hac                                                                                                    | er? > Comunicación >                                      | Certificación                    |                     |                                            |                                                                                 |
| RUPO            | S FORMAT                                                    | IVOS                                                                                                    | COSTES                                                    | BECAS Y AYUDAS                   | CERTIFICACIÓ        | N                                          |                                                                                 |
| articipa        | antes C                                                     | Trupos Acciones for                                                                                                    | mativas Datos a                                           | dicionales Confirmación Plan     |                     |                                            |                                                                                 |
| Confi           | irmación F                                                  | Plan                                                                                                    |                                                           |                                  |                     |                                            |                                                                                 |
|                 |                                                             |                                                                                                    |                                                           |                                  |                     |                                            |                                                                                 |
| La c            | certificación                                               | del plan de formación i                                                                                                    | se ha enviado correc                                      | tamente.                         |                     |                                            |                                                                                 |
|                 |                                                             |                                                                                                    |                                                           |                                  |                     |                                            |                                                                                 |
| ntidad          | d solicitante                                               |                                                                                                    |                                                           |                                  |                     |                                            |                                                                                 |
| irman           | tes:                                                        |                                                                                                    |                                                           |                                  |                     |                                            |                                                                                 |
| Nombre Apellido |                                                             | Apellido                                                                                                    | Documento                                                 |                                  | Fecha de la firma   |                                            |                                                                                 |
| Ina Mi          | na Maria                                                    |                                                                                                    | Resumen acciones formativas certificadas                  |                                  | 21/11/2013          |                                            |                                                                                 |
| na Maria        |                                                             |                                                                                                    | Resumen de Costes Presentados                             |                                  |                     | 09/12/2013                                 |                                                                                 |
| na H            | ana                                                         |                                                                                                    | Certificado                                               | se Percepción de otras Ayudas    | ·                   | 09/12/2013                                 |                                                                                 |
| locum           | entos de ce                                                 | rtificación:                                                                                                    |                                                           |                                  |                     |                                            |                                                                                 |
|                 | Decument                                                    |                                                                                                    |                                                           | Red                              | puiere firma        | Firmado                                    |                                                                                 |
|                 | Documen                                                     | to                                                                                                    |                                                           |                                  |                     |                                            |                                                                                 |
| 0               | Resumen                                                     | ito<br>acciones formativas ce                                                                                                    | ertificadas                                               | si                               |                     | si                                         | 13                                                                              |
| •               | Resumen                                                     | acciones formativas ce<br>de Costes Presentado                                                                                                    | ertificadas<br>s                                          | şi                               | -                   | si<br>si                                   | 12                                                                              |
| 0               | Resumen<br>Resumen                                          | ecciones formativas ce<br>de Costes Presentado<br>de Costes Certificados                                                                                          | ertificadas<br>s                                          | Si<br>Si<br>No                   |                     | si<br>Si                                   | 12                                                                              |
| 0               | Resumen<br>Resumen<br>Certificad                            | ito<br>acciones formativas ce<br>de Costes Presentado<br>de Costes Certificados<br>o de Percepción de otra                                                        | ertificadas<br>s<br>s<br>as Ayudas                        | Si<br>Si<br>No<br>Si             |                     | si<br>si<br>n.a.<br>si                     | 19                                                                              |
| •               | Resumen<br>Resumen<br>Certificad                            | teo<br>acciones formativas ce<br>de Costes Presentado<br>de Costes Certificados<br>o de Percepción de otra<br>Auditor                                             | ertificadas<br>s<br>s<br>as Ayudas                        | Si<br>Si<br>No<br>Si<br>No       |                     | si<br>Si<br>n.a.<br>Si<br>n.a.             | 10                                                                              |
| 0               | Resumen<br>Resumen<br>Certificad<br>Informe A               | ite<br>acciones formativas ce<br>de Costes Presentado<br>de Costes Certificados<br>o de Percepción de otra<br>Auditor<br>o de Haberes Individua                   | ertificadas<br>s<br>as Ayudas<br>ales                     | Si<br>Si<br>No<br>Si<br>No       |                     | și<br>Si<br>n.a.<br>Si<br>n.a.<br>No       | 10<br>10<br>10<br>10<br>10<br>10<br>10<br>10<br>10<br>10<br>10<br>10<br>10<br>1 |
| 0               | Resumen<br>Resumen<br>Certificad<br>Informe A<br>Certificad | ecciones formativas ce<br>de Costes Presentado<br>de Costes Certificados<br>o de Percepción de otra<br>tuditor<br>o de Haberes Individua<br>o de Haberes Coste/HG | erbificadas<br>s<br>s<br>Ayudas<br>ales<br>ora Promedio   | Si<br>Si<br>No<br>Si<br>No<br>No |                     | Si<br>Si<br>n.a.<br>Si<br>No<br>No         | 19<br>19<br>19<br>19<br>19<br>19<br>19<br>19<br>19<br>19<br>19<br>19<br>19<br>1 |
| 0               | Resumen<br>Resumen<br>Certificad<br>Certificad              | acciones formativas ce<br>de Costes Presentado<br>de Costes Certificados<br>o de Percepción de otra<br>suditor<br>o de Haberes Individua<br>o de Haberes Coste/Ho | ertificadas<br>s<br>s<br>sa Ayudas<br>sles<br>ra Promedio | Si<br>Si<br>No<br>No<br>No       |                     | Si<br>Si<br>n.a.<br>Si<br>n.a.<br>No<br>No | 19<br>19<br>19<br>19<br>19<br>19<br>19<br>19<br>19<br>19<br>19<br>19<br>19<br>1 |
| 0               | Resumen<br>Resumen<br>Certificad<br>Certificad              | ecciones formativas ce<br>de Costes Presentado<br>de Costes Certificados<br>o de Percepción de otra<br>Auditor<br>o de Haberes Individua<br>o de Haberes Coste/Ho | ntificadas<br>s<br>a<br>as Ayudas<br>ales<br>pra Promedio | Si<br>Si<br>No<br>No<br>No       |                     | Si<br>N.a.<br>Si<br>N.a.<br>No<br>No       | 19<br>19<br>19<br>19<br>19<br>19<br>19<br>19<br>19<br>19<br>19<br>19<br>19<br>1 |

Fundación Tripartita para la Formación en el Empleo. C/ Torrelaguna, 56. 28027 Madrid Política de privacidad | <u>Visualización</u> | <u>Accestibilidad</u> WSC NOT WSC WSC WSC WSC WSC 2.8